| ŘÍDÍCÍ jednotka pro<br>posuvné brány                                                                                                    |                                                                                                    |
|----------------------------------------------------------------------------------------------------|----------------------------------------------------------------------------------------------------|
| Manuá                                                                                                    | l pro instalaci pohonu 🛓                                                                                                    |
| <b>80S</b>                                                                                                    |                                                                                                    |
|                                                                                                    |                                                                                                    |
| Multifunkční řídící jednotka pro p                                                                                                    | osuvné brány 230V ac                                                                                                    |
|                                                                                                    |                                                                                                    |
| Elektronické nastavení síly, pracovní do<br>Možnost automatického programovár<br>sekvenční ovládání s elektronickým na<br>Rychlé opětovné uzavření funkce<br>Funkce částečného otevření pro přístu<br>Prioritní funkce otevření<br>Ochrana před přepětím<br>Možnost druhého rádiového kanálu (v<br>Integrovaný přijímač 433,92 MHz (64 k<br>Vstup pro bezpečtnostní lištu 8k2<br>Vlastní diagnostika a diagnostické zprá | ovaní a signalizace slavu<br>oby a rychlosti<br>ní funkcí s amperometrické detekcí překážek nebo<br>stavením síly a zpomalení<br>p chodců<br>p chodců<br>olitelný modul)<br>ródů) kompatibilní dálkové ovládání s pevným kódem, nebo plovoucí kód |
|                                                                                                    |                                                                                                    |
| TECHNICKÉ PARAMETRY                                                                                                    |                                                                                                    |
| kód výrobku                                                                                                    | PQ80S                                                                                                    |
| Rozměry desky                                                                                                    | 137 x 84 x 37 mm                                                                                                    |
| Rozměry pohonu                                                                                                    | 220 x 290 x 90 mm                                                                                                    |
| Hmotnost desky                                                                                                    | 160g                                                                                                    |
| Napájecí napětí                                                                                                    | 230V 50-60Hz                                                                                                    |
| Iolerance napajeciho napėti<br>Transformátor                                                                                                    | -10% + 20%                                                                                                    |
| Havní pojistka                                                                                                    | 200/21VQC-13VA<br>5 A                                                                                                    |
|                                                                                                    |                                                                                                    |

Harstofficities250/21/de-15/XHlavní pojistka5 AJmenovitý výkon600WPříkon3,5 APříkon při nečinnosti (stand-by30 mANapájení maják24Vac, max 20WNapájení příslušenství24 Vdc , max 5WProvozní teplota-20 +50 °C

| Ok      | osah       |                                                               |                                 |
|---------|------------|---------------------------------------------------------------|---------------------------------|
| 1.      | STRUK      | TURA A POPIS SOUČÁSTÍ                                         | str <b>. 02</b>                 |
| 2.      | ELEKT      | RICKÉ ZAPOJENÍ                                                | str <b>. 03</b>                 |
| 3.      | ZAPO       | JENÍ POHONŮ                                                   | str <b>. 05</b>                 |
|         | 3.1        | SCHÉMA zapojení                                               | str. <b>05</b>                  |
|         | 3.2        | NAPAJENI ze sílě zapojení                                     | str. <b>06</b>                  |
|         | 3.3<br>3.3 | START fidalitko zapojeni<br>L ČASOVAČ připojení               |                                 |
|         | 3.3.2      | 2 KLÍČOVÝ spínač připojení                                    |                                 |
|         | 3.4 PĚ     | ŠÍ připojení tlačítka                                         |                                 |
|         | 3.5 ST     | DP tlačíto zapojení                                           | str. <b>07</b>                  |
|         | 3.6 FO     | TOBUŇKY zapojení                                              |                                 |
|         | 3.6.       | I ZAVÍRÁNÍ fotobuněk zapojení                                 |                                 |
|         |            |                                                               |                                 |
|         | 3.7 BEZ    | PEČNOSTNÍ LIŠTA zapojení                                      | str. <b>08</b>                  |
|         | 3.7.1      | ZAVIRANI bezpečnostní lišta                                   |                                 |
|         | 3.7.4      |                                                               |                                 |
|         | 3.8 MA     | JACEK zapojeni                                                | str. 10                         |
| 2 0     | 3.7        | AUX/Z RADIO Rahai zapojeni                                    |                                 |
| 3.7     | .I Z KAL   |                                                               |                                 |
|         |            | 3.10.2 SVESTLO NOSlOVENI<br>3.10.3 INDIKAČNÍ SVĚTLO nastavení |                                 |
| 4       | PROG       | RAMOVÁNÍ                                                      | str. <b>11</b>                  |
| -1.     | 4.1        | Menu RADIO                                                    | str. 11                         |
|         | 4.2        | Menu PROGRAMOVÁNÍ                                             | str. <b>13</b>                  |
|         | 4.2.       | I VOLBA REŽIMU                                                |                                 |
|         |            | AUTOMATICKÉ programování s DETEKCÍ PŘEKÁŽEK                   |                                 |
|         | 400        | výchozí programovánístr. 14                                   | -t+ 15                          |
|         | 4.2.2      | OTEVÍRACÍ RAMENO                                              | SII. <b>15</b>                  |
|         |            | KLOUBOVÉ RAMENO                                               |                                 |
|         | 43         |                                                               | str. <b>17</b>                  |
|         | 4.0        | NASTAVENÍ SÍLY - MOTOR1                                       |                                 |
|         |            | NASTAVENÍ SÍLY - MOTOR 2                                      |                                 |
|         |            | DETEKTE překážky - MOTOR1 str. 18                             |                                 |
|         | 4.4        | SPECIÁLNÍ FUNKCE menu                                         |                                 |
|         |            | VÍCE UŽIVATELŮ                                                |                                 |
|         |            | PROBLIKNUTI                                                   |                                 |
|         |            | ZPOMALENI                                                     |                                 |
|         |            |                                                               |                                 |
|         |            | SEPTION ZAMINU                                                |                                 |
|         |            | RYCHLÉ ZAVÍRÁNÍ                                               |                                 |
|         |            | jedno kridlo str. <b>22</b><br>Externí ti ačítko              |                                 |
|         |            | TEST MOJORU                                                   |                                 |
|         |            | DOKONCENI ZAVIRANIstr. 23<br>Dokončení otevírání              |                                 |
|         |            | BLIKÁNÍ MAJÁKU                                                |                                 |
|         |            | PŘÍMÉ OVLÁDÁNÍ BRÁNYstr. 24                                   |                                 |
|         | 4.5        | ČASOVÁNÍ menu                                                 | str. <b>25</b>                  |
|         |            | PAUZA pro automaticke zavirani<br>PAUZA pro pěší zavírání     |                                 |
|         |            |                                                               |                                 |
|         |            | ČASOVÁ PAUZA                                                  |                                 |
|         |            | PRACOVNÍ DOBA - motor 1                                       |                                 |
|         |            | PRACOVNÍ DOBA - motor 2str. 27                                |                                 |
|         |            | CAS ZPOMALENI - MOTOR I<br>ČAS ZPOMALENÍ - motor 2            |                                 |
|         |            | ČAS OTEVŘENÍ pro chodce                                       |                                 |
|         | 4.6        | PŘÍDAVNÁ ZAŘÍZENÍ zapojení                                    | str. <b>29</b>                  |
|         |            | BEZPEČNOSTNÍ TLAČÍTKO                                         |                                 |
|         |            | FOTOBUŇKY VSTUP při otevření<br>FOTOBUŇKY VSTUP při otevření  |                                 |
| 5       |            |                                                               | ate 20                          |
| 5.<br>K | ROY        | nanovalvi r kodiliviu                                         |                                 |
| 0.<br>7 |            | DACF                                                          | 511. <b>51</b><br>ctr <b>21</b> |
| n i i   | aha 1      |                                                               |                                 |
| PIIIG   | aha 2      |                                                               |                                 |
| - Puil  |            |                                                               |                                 |

FECHNIK.CZ

# 1. STRUKTURA A POPIS SOUČÁSTÍ

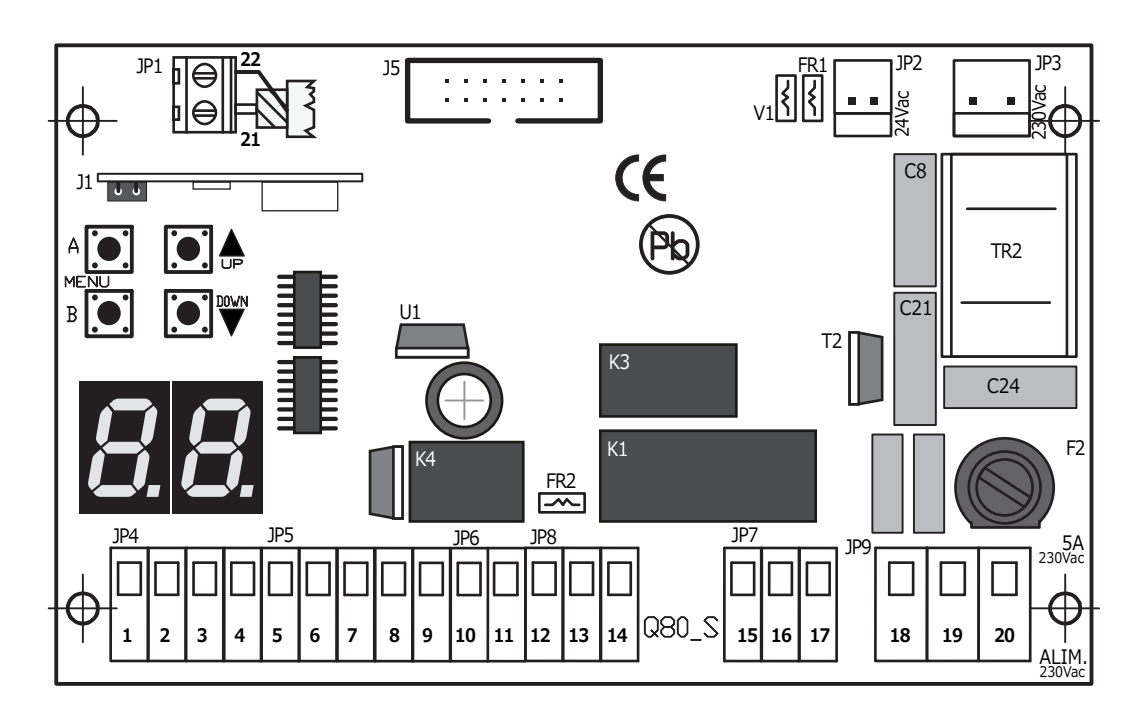

| DISPLA | Y zobrazovací displej                        |
|--------|----------------------------------------------|
| J1     | rádiový modul                                |
| J5     | konektor pro přídavné moduly                 |
| F2     | pojistka 230V 5A                             |
| FR1    | vratná pojistka 24V 1.6A                     |
| FR2    | vratná pojistka 24V 0,6A                     |
| V1     | varistor sekundární                          |
| K1/K3  | relé motoru                                  |
| K4     | relé maják                                   |
| TR2    | filtr                                        |
| JP1    | svorka EXTERNÍ ANTÉNA                        |
| JP2    | sekundární konektor 24V ac                   |
| JP3    | primární konektor 230V ac                    |
| JP4    | OVLÁDACÍ vstupní svorka                      |
| JP5    | vstupní svorka NAPÁJENÍ a kontakty FOTOBUNĚK |
| JP6    | vstupní svorka MAJÁK                         |
| JP7    | vstupní svorka MOTOR                         |
| JP8 v  | stupní svorka LIMIT VSTUP                    |

JP9 vstupní svorka NAPÁJENÍ 230V/UZEMĚNÍ

# PROGRAMOVACÍ TLAČÍTKA

2

| A 💽 | ENTER / výběr menu                             |
|-----|------------------------------------------------|
| в   | EXIT/VÝSTUP                                    |
|     | NAHORU nebo START ovládání (mimo programování) |
|     | DOLŮ nebo CHODEC START (mimo programování)     |

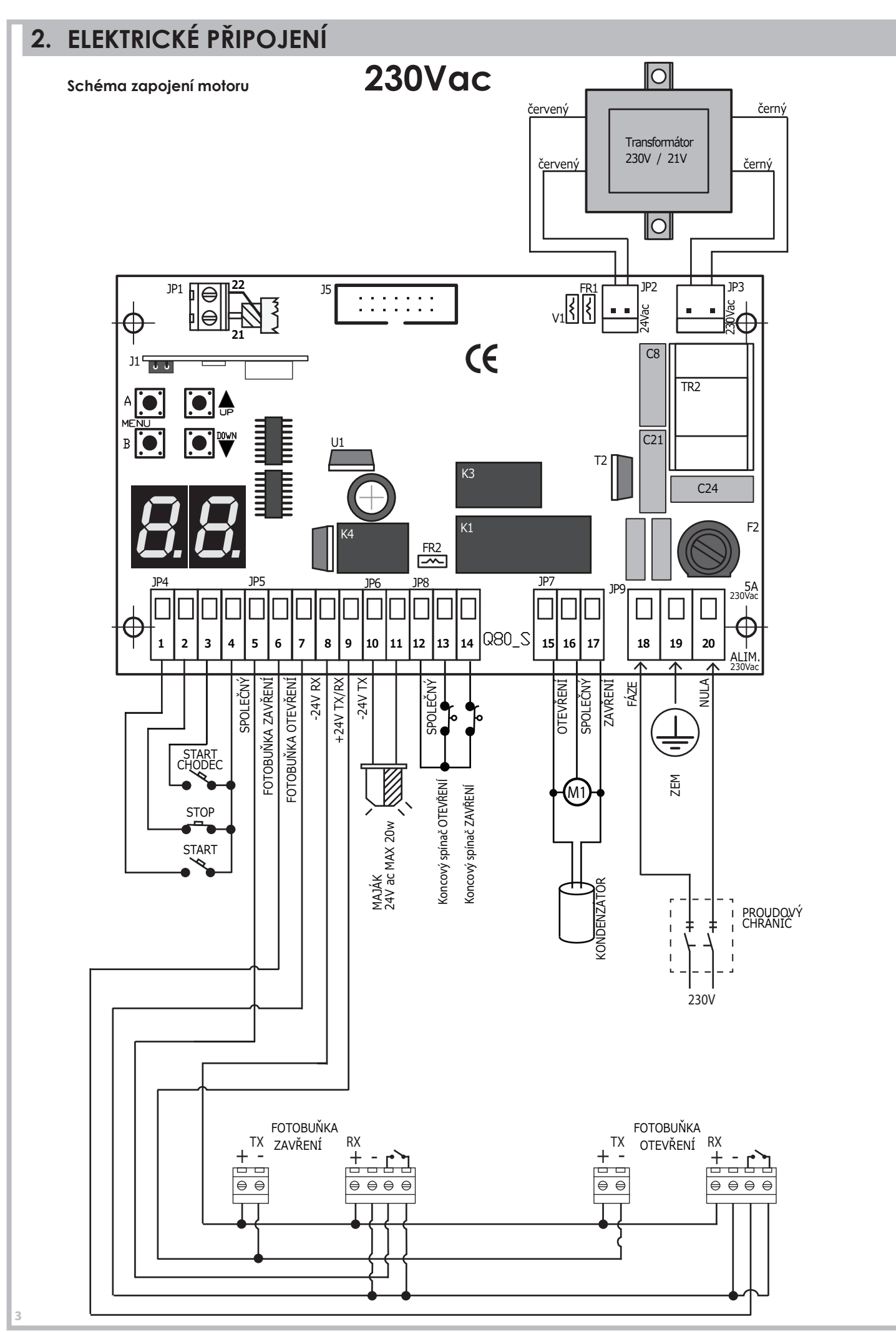

PROTECO S.r.I. zastoupení pro ČR - DSTECHNIK.CZ s.r.o. Českobrodská 444, Praha 9, 190 12, tel. +420 777 338 228, 387 206 656, info@dstechnik.cz, www.dstechnik.cz

JP8

16

## JP1 SVORKA EXTERNÍ ANTÉNY

| JP1 SVORKA EXTERNÍ ANTÉNY                                                                                                    |                                                                                                    |
|----------------------------------------------------------------------------------------------------|----------------------------------------------------------------------------------------------------|
| <ul><li>21 anténní kabel (SIGNÁL)</li><li>22 anténní kabel (STÍNĚNÍ)</li></ul>                                                                                                    |                                                                                                    |
| JP2 MOLEX konektor pro sekundární 24V AC transformátor (červený vodič)                                                                                                    | JP2                                                                                                    |
| JP3 MOLEX konektor pro primární 23 V AC transformátor (ČERNÝ vodič)                                                                                                    | JP3                                                                                                    |
| JP4 vstupní svorka CONTROL (řízení)                                                                                                    |                                                                                                    |
| <ol> <li>vstup tlačítka START ( kontakt N.A.)</li> <li>vstup tlačítka STOP (kontak N.C (<b>při nezapojení proklenout s č.4)</b></li> <li>vstup tlačítka START CHODEC ( kontakt N.A.)</li> <li>SPOLEČNÁ tlačítka</li> </ol>                                               |                                                                                                    |
| JP5 vstupní svorka FOTOBUŇKY a napájení                                                                                                    |                                                                                                    |
| <ul> <li>vstup ZAVŘENÍ FOTOBUŇKY (NC kontakt) - při nezapojení proklenout s č. 7</li> <li>vstup OTEVŘENÍ FOTOBUŇKY (NC kontakt) - při nezapojení proklenout s č. 7</li> <li>napájení RX FOTO -24V</li> <li>napájení TX RX +24V</li> <li>napájení TX FOTO -24V</li> </ul> | for the view of the view of th |
|                                                                                                    | RX-2<br>TX-<br>Test fot                                                                                                    |
| <ul> <li>Jřő vštupní svorka MAJAK</li> <li>10 výstupní napájení maják 24V ac</li> <li>11 výstupní napájení maják 24V ac</li> </ul>                                                                                                    |                                                                                                    |
| JP7 terminál MOTOR 1 (M1)                                                                                                    | Dilka<br>24Vac                                                                                                    |
| <ul> <li>12 OTEVŘENO</li> <li>13 SPOLEČNÝ</li> <li>14 ZAVŘENO</li> <li>VÝSTUP MOTOR 1 M1</li> </ul>                                                                                                    | JP7                                                                                                    |
| JP8 terminál MOTOR 2 (M2)                                                                                                    |                                                                                                    |
| <ul> <li>15 OTEVŘENO</li> <li>16 SPOLEČNÝ</li> <li>17 ZAVŘENO</li> <li>VÝSTUP MOTOR 2 M2</li> </ul>                                                                                                    |                                                                                                    |
| JP9 Vstupní terminál proudu 230V + UZEMNĚNÍ                                                                                                    |                                                                                                    |
| Ujistēte se, že elektrický systém je vybaven vícepólovým zařízením pro<br>odpojení proudu elektrárny.                                                                                                    | $\uparrow \uparrow \uparrow \uparrow$                                                                                                    |
| 15 konoktor pro přídovné moduly                                                                                                    | FI 🕁 IN                                                                                                    |
|                                                                                                    |                                                                                                    |
|                                                                                                    |                                                                                                    |

# 3. ZAPOJENÍ POHONŮ

Zkontrolujte zapojení motoru dle směru otevírání hradla

#### Otevírání brány z leva do PRAVA (pohled z pozemku)

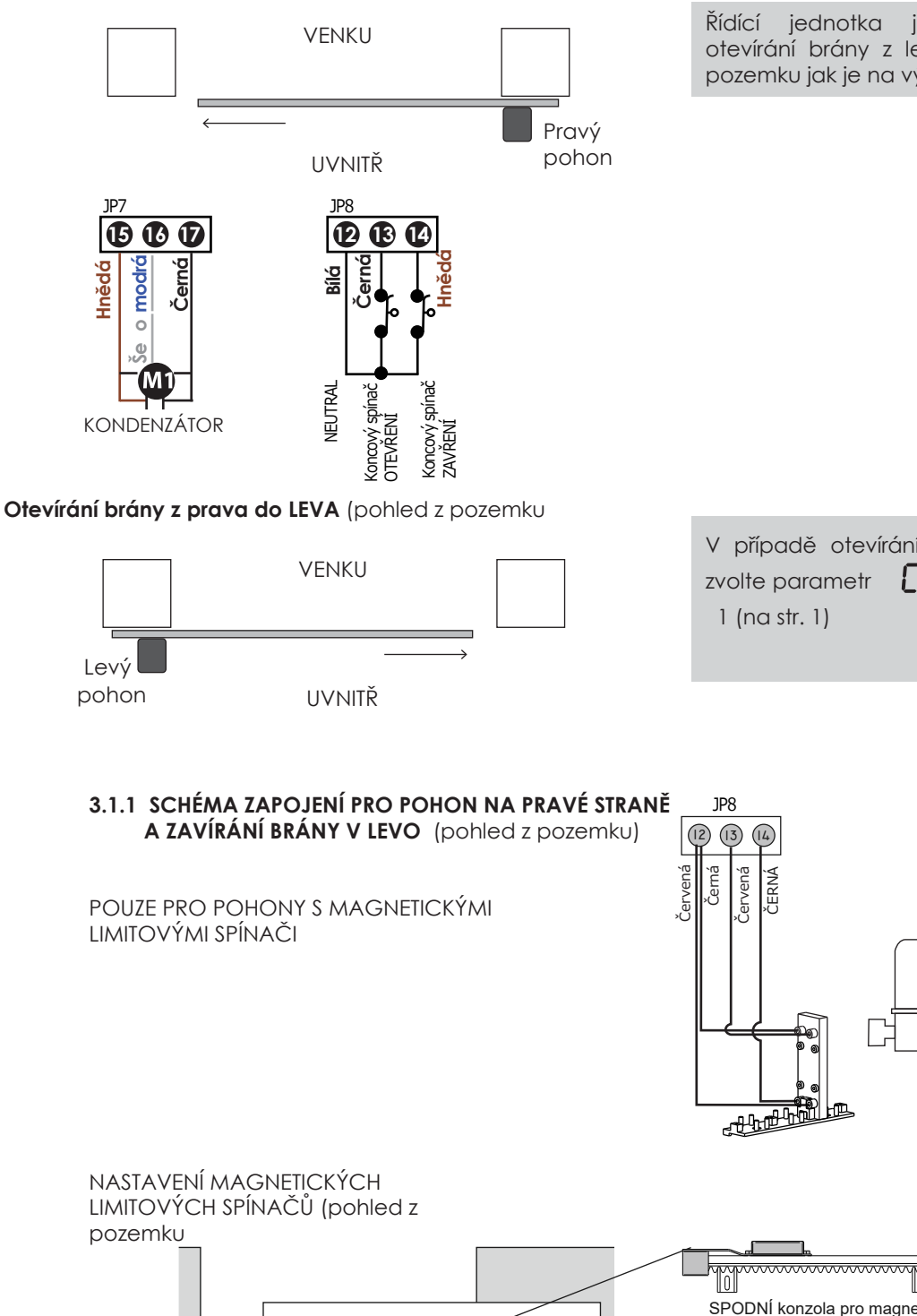

Řídící jednotka je přednastavena pro otevírání brány z leva do prava (pohled z pozemku jak je na výkresu)

V případě otevírání brány z leva do prava zvolte parametr **C 6** v **C C** dle zapojení 1 (na str. 1)

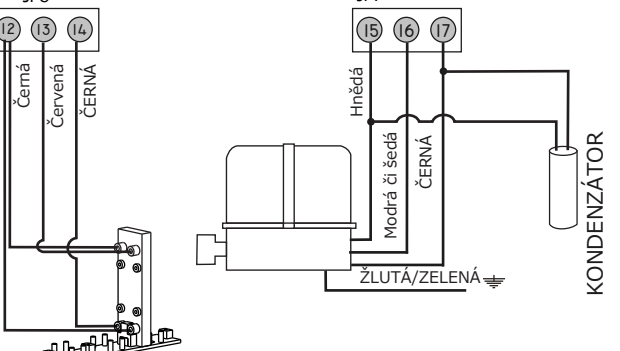

1P7

NASTAVENÍ MAGNETICKÝCH LIMITOVÝCH SPÍNAČŮ (pohled z pozemku SPODNí konzola pro magnetické omezení na LEVÉM boku brány (funkce otevíráni) VřCHNí konzola pro magnetické omezení na PRAVÉM boku brány (funkce zavirán)

#### PŘIPOJENÍ NAPÁJENÍ ZE SÍTĚ 3.2

Přívodní napájecí kabel ze sítě do řídící jednotky musí být opatřen vícepólovým vypínačem pro odpojení sítě dle příslušné hodnoty proudu.

Připojte napájení 230V na svorky 18-19-20 terminál JP9, podle schématu (18 FÁZE a 20 NULA)

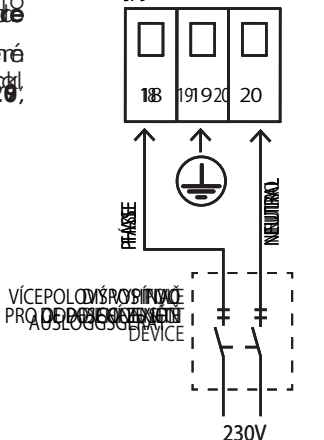

IP9

#### PŘIPOJENÍ TLAČÍTKA START 3.3

Tlačítko START můžete připojit na svorky 1 a 4 terminálu JP4 (N.A. kontakt)

Další tlačítko START může být připojeno paralelně (N. A. kontakt)

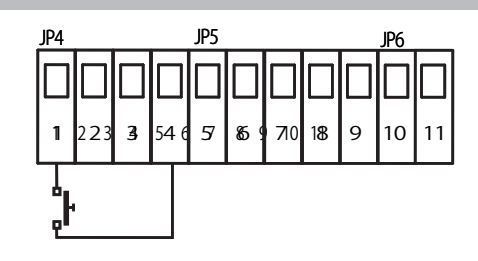

5

5

4

6

6 7

4

8

8

9

10

9 10

2 3

Časovač

### 3.3.1 PŘIPOJENÍ HODIN (ČASOVAČ)E S FUNKCÍ TRVALÝ START

K zařízení je možné připojit hodiny (časovač) (N. A. kontakt) na svorky 1 a 4 terminálu JP4.

3.3.2 PŘIPOJENÍ KLÍČOVÉHO SPÍNAČE K zařízení lze připojit klíčový spínač (N. A. kontakt) s funkcí

START na svorky 1 a 4 terminálu JP4.

# 3 2 1

#### PŘIPOJENÍ TLAČÍTKA PRO PĚŠÍ 3.4

Tlačítko Start chodec (N. A.) můžete připojit na svorky 3-4 terminálu JP4.

Více tlačítek Start chodec může být připojeno paralelně.

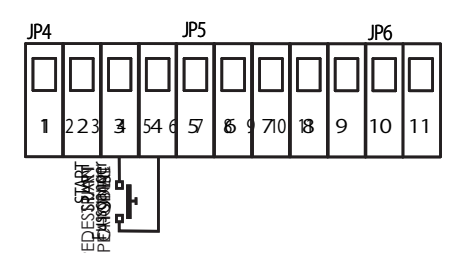

#### PŘIPOJENÍ TLAČÍTKA STOP NOUZOVÉ TLAČÍTKO 3.5

Tlačítko STOP (kontakt tlačítka NC) připojte k terminálům číslo 2-4 na svorkovnici JP4. Další bezpečtnostní tlačítka STOP je možné připojit do série (NC kontakt) .

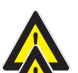

Připojení tlačítka STOP pro nouzové vypnutí je důležité pro bezpečnost osob a majetku

Pozn.: Chcete-li dočasně vypnout tlačítko Stop během instalace, použijte parametr **P I** a vyberte **() ()** VSTUP BEZ FUNKCE.

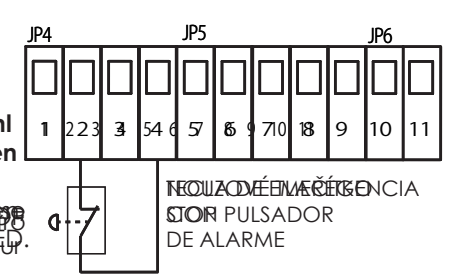

#### 3.6 PŘIPOJENÍ FOTOBUNĚK

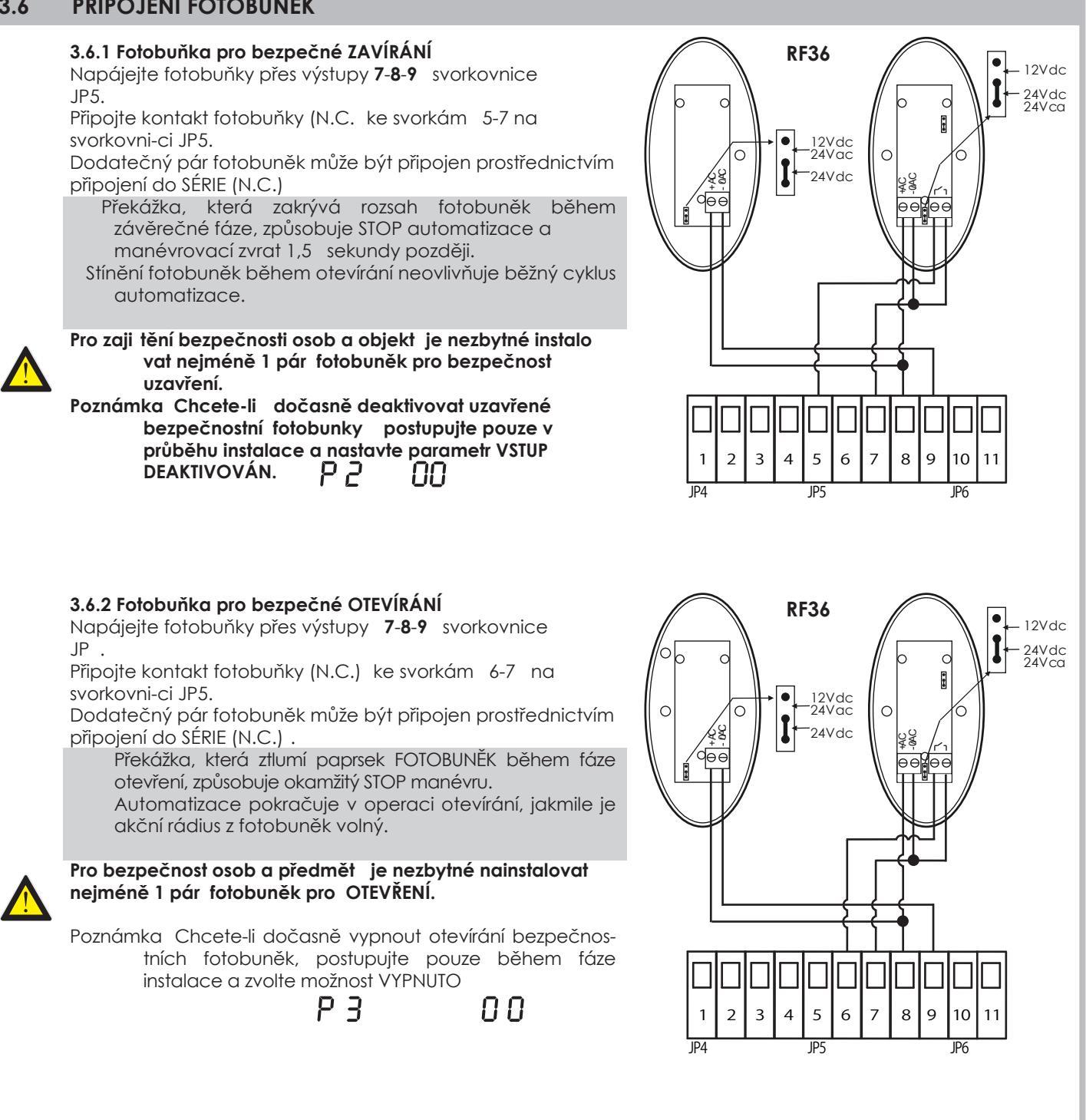

## 3.7 BEZPEČNOSTNÍ KONTAKTNÍ LIŠTA zapojení

3.7.1 ZAVÍRÁNÍ Mechanické bezpečnostní lišty
Zapojte ZAVÍRÁNÍ BEZPEČNOSTNÍ ..... do svorek 5
9 na JP5 svorkovnici.

Pokud lišta detekuje jakoukoliv překážku, během **ZAVÍRÁNÍ** brány, automaticky **ZASTAVÍ** a **ZMĚNÍ SMĚR** brány.

Pokud se překázka vyskytne mezi bezpečnostní lištou při **OTEVÍRÁNÍ** brány nic se nestane.

**3.7.2 OTEVÍRÁNÍ Mechanické bezpečnostní lišty** Zapojte OTEVÍRÁNÍ BEZPEČNOSTNÍ ZÁBRANY do svorek dle **6 9** na **JP5** svornovnice.

Pokud lišta detekuje překážku při **OTEVÍRÁNÍ** brány, automaticky se **ZASTAVÍ** a **ZMĚNÍ** směr brány během 3 sekund.

Pokud je překážka zaznamenána během **ZAVÍRÁNÍ** brány, tak to nemá vliv.

**Mechanická BEZPEČNOSTNÍ LIŠTA FOTOBUŇKY** Zapojte (Mechanickou BEZPEČNOSTNÍ LIŠTU do příjímače fotobuňky (N.C. kontakt)

Pokud lišta detekuje jakoukoliv překážku, během **ZAVÍRÁNÍ** brány, automaticky **ZASTAVÍ** a **ZMĚNÍ SMĚR** brány.

Pokud se překázka vyskytne mezi lištou při **OTEVÍRÁNÍ** brány nic se nestane.

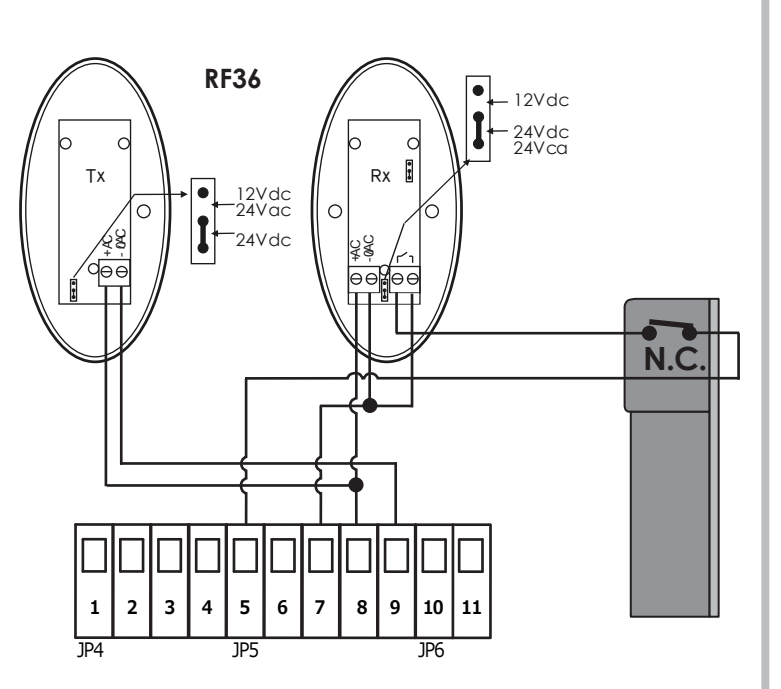

#### Mechanická BEZPEČNOSTNÍ LIŠTA FOTOBUŇLY

Zapojte (Mechanickou BEZPEČNOSTNÍ LIŠTU k přijímači fotobunky (N.C. kontakt)

Pokud lišta detekuje překážku během **OTEVÍRÁNÍ** brány, automaticky se **ZASTAVÍ** a **ZMĚNÍ** směr brány během 3 sekund.

Pokud je překážka zaznamenána během ZAVÍRÁNÍ brány, tak to nemá vliv.

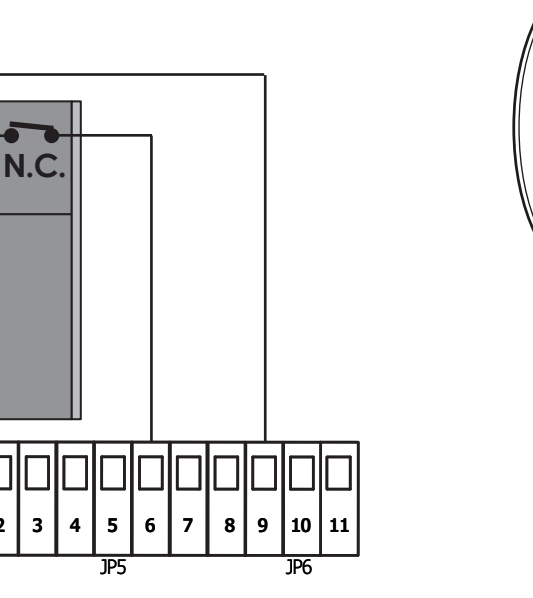

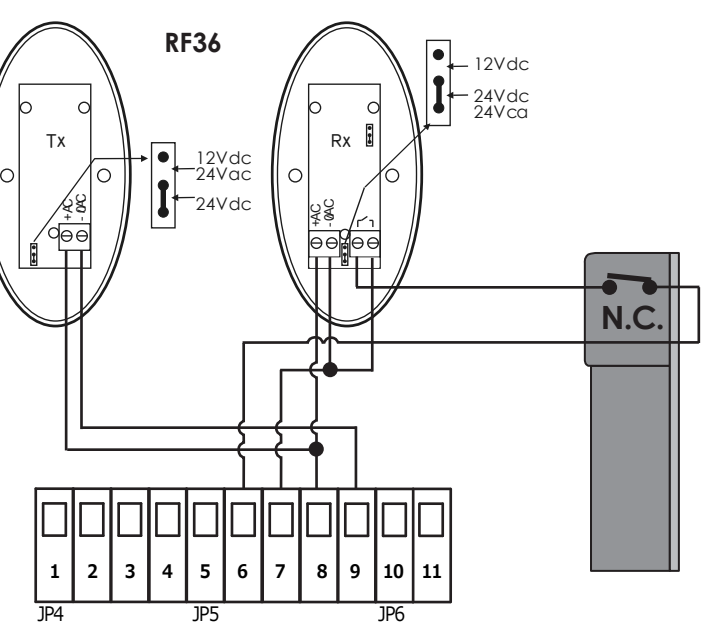

### 3.7.3 ZAVÍRÁNÍ BEZPEČNOSTNÍ LIŠTY 8K2 typ

Zapojte ZAVÍRÁNÍ LIŠTY 8K2 do svorek **5-9** a **JP5** svorkovnici.

Ujistěte se, že máte nastavené P2 v PP menu je zvolena

Pokud lišta detekuje jakoukoliv překážku, během **ZAVÍRÁNÍ** brány, automaticky **ZASTAVÍ** a **ZMĚNÍ SMĚR** brány.

Pokud je překážka zaznamenána během **ZAVÍRÁNÍ** brány, tak to nemá vliv.

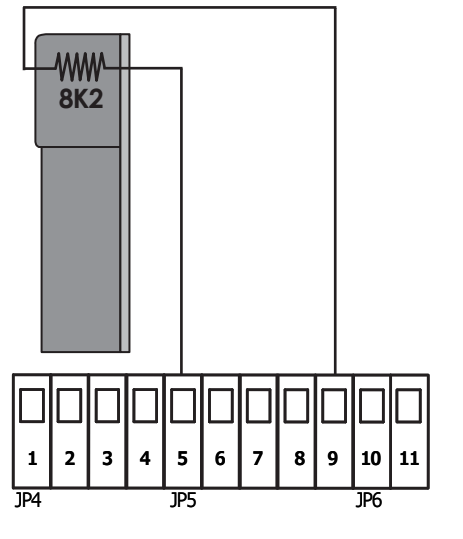

**3.7.OTEVÍRÁNÍ bezpečnostní lišta 8K2 typ** Zapojte OTEVÍRÁNÍ BEZPEČNOSTNÍ LIŠTY 8K2 do svorek **6-9** na **JP5** svorkovnici.

Ujistěte se, že je zvolen parametr **P3** v **PP**menu na hodnotě **0**.**3** 

Pokud lišta detekuje překážku při **OTEVÍRÁNÍ** brány, automaticky se **ZASTAVÍ** a **ZMĚNÍ** směr brány během 3 sekund.

Pokud se překázka vyskytne mezi bezpečnostní lištou při **OTEVÍRÁNÍ** brány nic se nestane.

#### BEZPEČNOSTNÍ LIŠTA 8K2 FOTOBUŇKY

Zapojte 8K2 bezpečnostní lištu do přijímače fotobuňky (N.C. kontakt)

Ujistěte se, že je zvolena hodnota **() / /** .

P2 v PP menu

Pokud lišta detekuje jakoukoliv překážku, během **ZAVÍRÁNÍ** brány, automaticky **ZASTAVÍ** a **ZMĚNÍ SMĚR** brány.

Pokud je překážka zaznamenána během **ZAVÍRÁNÍ** brány, tak to nemá vliv.

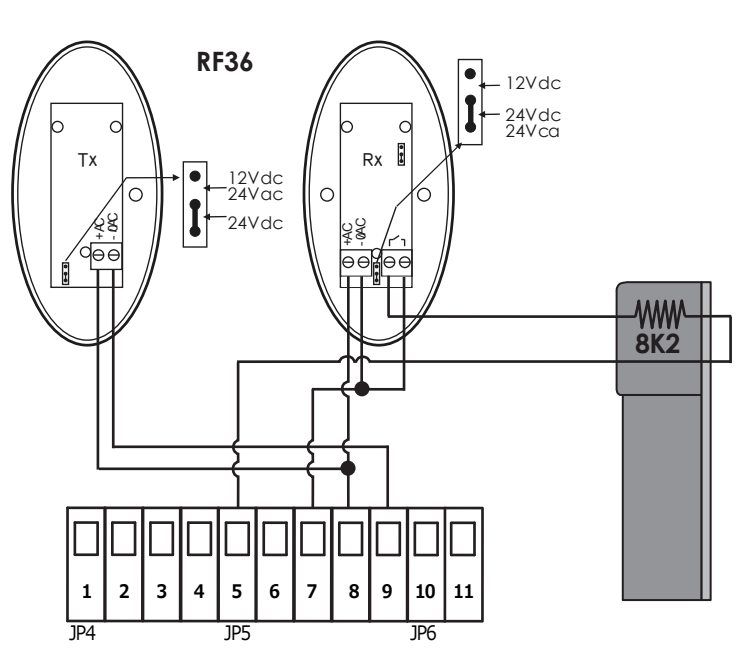

#### BEZPEČNOSTNÍ LIŠTAK2 FOTOBUŇKY

Zapojte K2 bezpečnostní lištu do přijímače fotobuňky (N.C. kontakt)

Ujistěte se, že je zvolen parapetr **P3** v **PP** menu na hodnotě **[]3** 

Pokud lišta detekuje překážku během **OTEVÍRÁNÍ** brány, automaticky se **ZASTAVÍ** a **ZMĚNÍ** směr brány během 3 sekund.

Pokud je překážka zaznamenána během **ZAVÍRÁNÍ** brány, tak to nemá vliv.

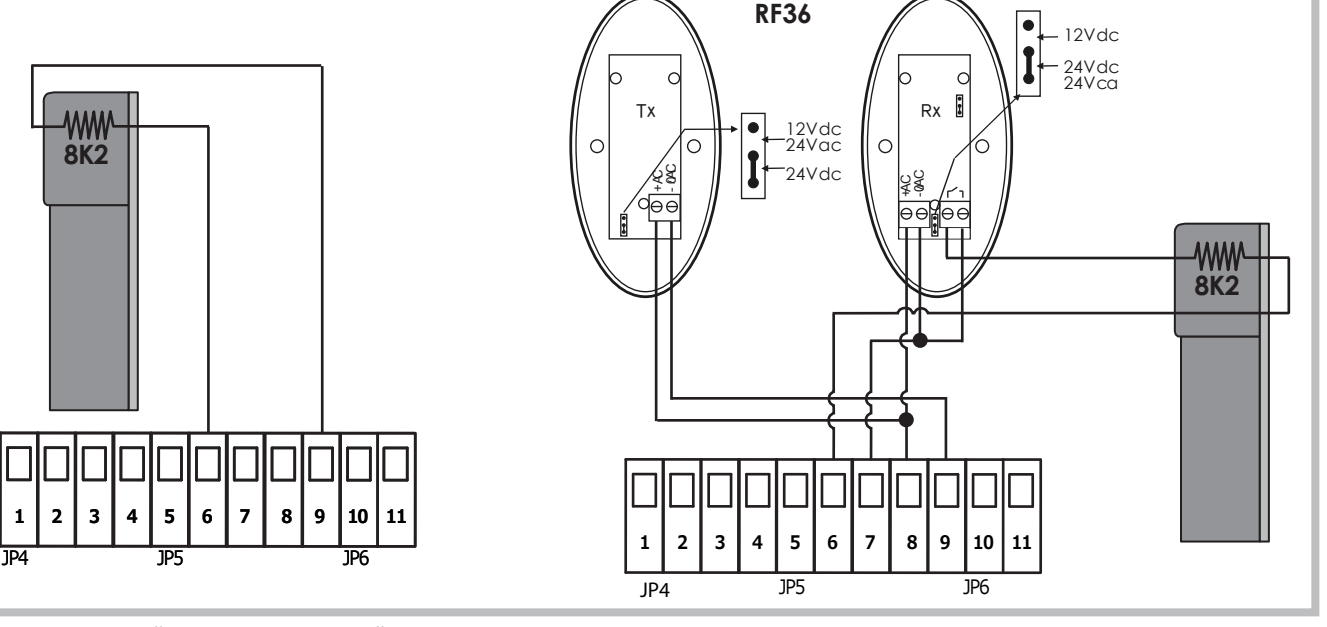

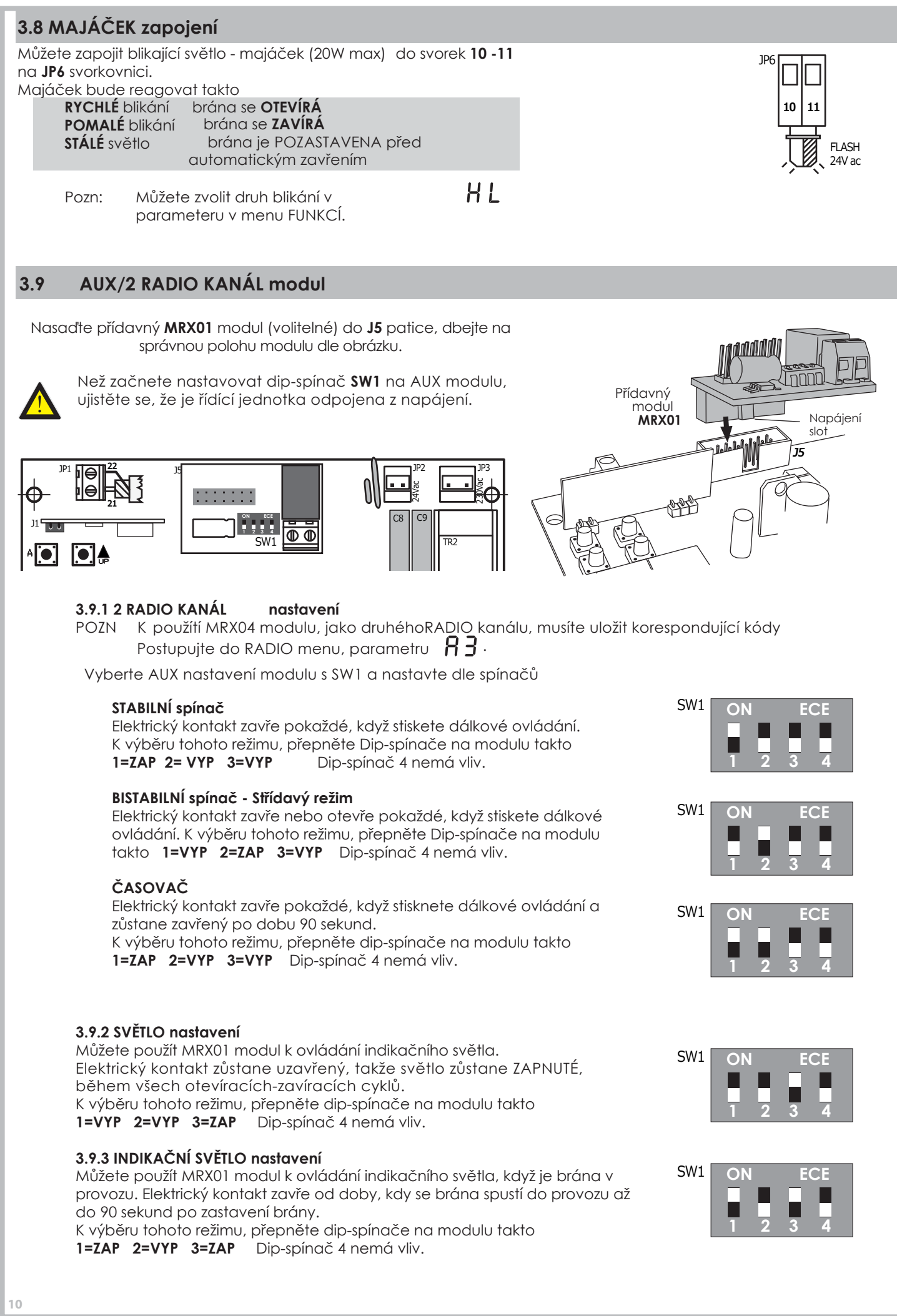

| <b>4</b> . P                                                                                                    | ROGRAMOVÁN                                                                                                    | Í                                                                                          |                                                                                                    |                                |
|----------------------------------------------------------------------------------------------------|----------------------------------------------------------------------------------------------------|--------------------------------------------------------------------------------------------|----------------------------------------------------------------------------------------------------|--------------------------------|
| <ul> <li><b>4. P</b></li> <li>▲ ● pr</li> <li>▲ ● pr</li> <li>▲ ● pr</li> <li>▲ ● pr</li> <li>■ ● Ex</li> <li>Přístroj je u</li> <li>Před zahaj</li> <li>Pried zahaj</li> </ul> | ro VSTUP do MENU<br>movember of MENU<br>movember of MENU<br>movember of MENU<br>posunutí<br>posunutí<br>posu | Í<br>Displej<br>A A<br>C C<br>F F<br>H H<br>L L<br>P P<br>U U<br>n dálkovýn<br>Iřeba určit | Popis funkce         Menu RÁDIO         Menu PROGRAMOVÁNÍ         Menu SÍLA MOTORU CITLIVOST         Menu SPECIÁLNÍ funkce         Menu ČASOVAČ         Menu VSTUPY         U Počitadlo (00.00.00 délka čísel max 99.99.99)         novládáním s pevným kódem, nebo plovoucím kódem.         typ dálkového ovládání, které bude použito. |                                |
| kódem. V<br>pevným ká                                                                                                    | případě, že první v paměti<br>odem ani případný reset.<br>menu RÁDIO dálkov                                                                                                    | i je dálkové                                                                               | ání                                                                                                    | ačem s                         |
| Můžete ulo<br>Stiskněte tl<br>stiskněte tl<br>pomocí tlo                                                                                                    | <b>ožit až 64 různých kódů rád</b><br>ačítko A (●) pomocí tlač<br>ačíko A (●) pro vs<br>ač. (●) (●) (●) (●) (●) vyb                                                                                                    | dia.<br>Éítek 💽<br>tup do me<br>perte polož                                                | nu RÁDIO na displeji se zobrazí <b>R a</b> .<br>ku v menu                                                                                                    |                                |
| 1<br>2                                                                                                    | vžení nového ovladač<br>Pomocí tlač                                                                                                    | e s tlačít<br>♥ prochá<br>tlačítko dá<br>jednotce.<br>aké pozici                           | kem START<br>azejte menu, až se na displeji zobrazí<br>alkového ovládání a stiskněte současně<br>je uložen nový rádiový kód ovladače.                                                                                                    | 81<br>01<br>02<br>64(max       |
| 3                                                                                                    | Pokud se na displeji zobi<br>znamená to, že je pamě                                                                                                    | razí iniciály<br>é zaplněná                                                                | á a nelze uložit nový kód.                                                                                                    | FL                             |
| Op                                                                                                    | Opakujte kroky 1 a 2 pro uložení dalších dálkových ovladačů s funkcí START.                                                                                                    |                                                                                            |                                                                                                    |                                |
| 4                                                                                                    | Stiskněte tlačítko B 💽 pr<br>Potom znovu stiskn<br>nebo počkejte (20 sek                                                                                                    | o návrat d<br>ěte tlačítko<br>:und) doki                                                   | o předchozí nabídky,<br>p B 💽 dokud se na displeji neobjeví<br>ud se automaticky neukončí programování.                                                                                                    | <b>5 ď</b><br>(parametr uložen |
| 82                                                                                                    | Uložení dálkového o                                                                                                    | vládání s                                                                                  | funkcí PĚŠÍ PRŮCHOD START                                                                                                    |                                |
| 1                                                                                                    | Pomocí tlač 💽 🛔 💽                                                                                                    | proc                                                                                       | házejte menu, až se na displeji zobrazí                                                                                                    | 82                             |
| 2                                                                                                    | Nyní stiskněte a podržte<br>tlačítko A 💽 na řídící jed<br>Na displeji se ukáže na je                                                                                                    | tlačítko dá<br>notce.<br>aké pozici                                                        | ilkového ovládání a stiskněte současně<br>je uložen nový rádiový kód ovladače.                                                                                                    | 01<br>02<br>64 (max)           |
| 3                                                                                                    | Pokud se na displeji zobi<br>znamená to, že je pamě                                                                                                    | razí iniciály<br>éť zaplněn                                                                | á a nelze uložit nový kód.                                                                                                    | FL                             |
| Opa                                                                                                    | ikujte kroky 1 a 2 pro ulože                                                                                                    | ní dalších a                                                                               | dálkových ovladačů s funkcí START.                                                                                                    |                                |
| 4                                                                                                    | Stiskněte tlačítko B<br>Potom znovu stisknět<br>nebo počkejte (20 sek                                                                                                    | pro r<br>e tlačítko<br>:und) doki                                                          | návrat do předchozí nabídky,<br>B 💽 dokud se na displeji neobjeví<br>ud se automaticky neukončí programování.                                                                                                    | (parametr uložen               |

| 3 |     | Uložení kódu DRUHÝ RÁDIOVÝ KANÁL                                                                                                    |                                 |
|---|-----|----------------------------------------------------------------------------------------------------|---------------------------------|
|   |     | Je třeba nainstalovat (volitelný) AUX rádivý modul                                                                                                    |                                 |
|   | 1   | Pomocí tlač. 🂽 🌲 💽 🖤 procházejte menu, až se na displeji zobrazí                                                                                                    | 83                              |
|   | 2   | Nyní stiskněte a <b>podržte tlačítko dálkového ovládání</b> a stiskněte současně<br>tlačítka <b>() ()</b> na řídící jednotce.<br>Na displeji se ukáže na jaké pozici je uložen nový rádiový kód ovladače. | 0  <br>0 2<br>6 4 (max)         |
|   | 3   | Pokud se na displeji zobrazí iniciály<br>znamená to, že je pamě zaplněná a nelze uložit nový kód.                                                                                                    | FL                              |
| 0 | pak | ujte kroky 1 a 2 pro uložení dalších kódů pro druhý rádiový kanál.                                                                                                    |                                 |
|   | 4   | Stiskněte tlačítko <sup>B</sup> pro návrat do předchozí nabídky,<br>Potom znovu stiskněte tlačítko <sup>B</sup> dokud se na displeji neobjeví                                                             | <b>5 d</b><br>(parametr uložen) |
|   |     | nebo počkejte (20 sekund) dokud se automaticky neukončí programování.                                                                                                    |                                 |
|   |     |                                                                                                    |                                 |
| ł |     | Odstranění uloženého kódu dálkového ovladače                                                                                                    |                                 |
|   | 1   | Pomocí tlač. 💽 🌲 💽 🖤 procházejte menu, až se na displeji zobrazí                                                                                                    | ጸዓ                              |
| 2 | 2   | Stiskněte tlačítko 🗚 💽 pro potvrzení                                                                                                    |                                 |
| 3 | 3   | Pomocí tlač 🏹 🌲 💽 🖤 vyberte pozici kódu dálkového ovladače,<br>který má být vymazán                                                                                                    | 0102<br>64                      |
| 2 | 4   | Stiskněte a podržte tlačítko A po dobu asi 10 sekund, dokud se na displeji nezobrazí                                                                                                    | 58                              |
|   |     | Uvolněte tlačítko A 💽 řídící jednotka se vrátí do pohotovostního režimu Stand-by                                                                                                    |                                 |
|   | Po  | stup opakujte pro vymazání dalších uložených kódů.                                                                                                    | -                               |
|   |     | Stiskněte tlačítko <sup>g</sup> 💽 pro návrat do předchozí nabídky,<br>Potom znovu stiskněte tlačítko B 💽 dokud se na displeji neobjeví                                                                    | <b>5 d</b><br>(parametr uložen) |
| L |     | nebo počkejte (20 sekund) dokud se automaticky neukončí programování.                                                                                                    |                                 |
|   |     |                                                                                                    |                                 |
| ) |     | Vymazání všech uložených rádiových kódů                                                                                                    |                                 |
|   | 1   | Pomocí tlač. 💽 🌲 🛛 🖤 procházejte menu, až se na displeji zobrazí                                                                                                    | 85                              |
|   | 2   | Stiskněte a podržte tlačítko A po dobu asi 10 sekund, dokud se na displeji nezobrazí                                                                                                    | Sð                              |
|   | 3   | Uvolněte tlačítko A 💽 řídící jednotka se vrátí do pohotovostního režimu Stand-by                                                                                                    |                                 |
| _ | 4   | Stiskněte tlačítko <sup>B</sup> pro návrat do předchozí nabídky,<br>Potom znovu stiskněte tlačítko B  dokud se na displeji neobjeví                                                                       | <b>5 d</b><br>(parametr uložen) |
|   |     | na ha na čkojta (20. salovne), dalovne sv tanastialovne sv kan čí pra sveme svémí                                                                                                    |                                 |

| 4.2       | E             | Menu PROGRAMOVÁNÍ                                                                                                    |                                 |
|-----------|---------------|----------------------------------------------------------------------------------------------------|---------------------------------|
| Stiskněte | e tla         | čítko A 💽 a pomocí tlačítek 💽 🌲 💽 🖤 zvolte menu 🛛 🕻 🕻                                                                                                    |                                 |
| pak stisk | nutíi         | m tlačítka A vstoupíte do menu PROGRAMOVÁNÍ na displeji se zobrazí C -                                                                                                    |                                 |
| Pomocí    | tlač          | ítek 💽 📭 🖸 🖤 zvolte požadováné podmenu                                                                                                    |                                 |
|           |               |                                                                                                    |                                 |
|           | 4.2           | 2.1 Volba režimu PROGRAMOVÁNÍ                                                                                                    |                                 |
| []        | Α             | UTOMATICKÉ PROGRAMOVÁNÍ s funkcí DETEKCE PŘEKÁŽEK                                                                                                    |                                 |
|           |               | Postup pro AUTOMATICKÉ PROGRAMOVÁNÍ Řídící jednotka automaticky nastaví čas manévru, síly a úrovně citlivosti pro barometrickou detekční funkci.                                                                                             |                                 |
|           | 1             | Pomocí tlačítek 💽 🌲 💽 🤍 přejděte na nabídku, dokud se na displeji nezobrazí                                                                                                    | C I                             |
|           | 2             | Podržte tlačítko asi 10 sekund.<br>Na začátku automatického programování brány<br>otevře se asi na 3-5 sekund (z libovolné pozice)<br>přestane a začne se zavírat<br>po dokončení uzavření se cyklus obnoví a provede úplný cyklus zavírání. |                                 |
|           | 3             | V tomto okamžiku řídicí jednotka automaticky detekuje a uloží parametry potřebné pro provoz.                                                                                                    |                                 |
|           | 4             | Stiskněte tlačítko <b>B</b> pro návrat do předchozího menu,<br>potom stiskněte znovu tlačítko <b>B</b> dokud se na displeji nezobrazí<br>nebo počkeite (20 sekund), pro automatické ukončení programování.                                   | <b>5 d</b><br>iparametr uložen) |
|           | P             | rokud potřebujete dále měnit citlivost na detekci překážek, podívejte se na nastavení síly motoru<br>ásledujte nastavení <b>F3</b> v menu síly (FORCE) <b>FF</b>                                                                             |                                 |
|           |               |                                                                                                    |                                 |
|           |               |                                                                                                    |                                 |
|           |               |                                                                                                    |                                 |
|           |               |                                                                                                    |                                 |
|           |               |                                                                                                    |                                 |
|           |               |                                                                                                    |                                 |
|           |               |                                                                                                    |                                 |
|           |               |                                                                                                    |                                 |
|           |               |                                                                                                    |                                 |
|           |               |                                                                                                    |                                 |
|           |               |                                                                                                    |                                 |
|           |               |                                                                                                    |                                 |
|           |               |                                                                                                    |                                 |
| 13        |               |                                                                                                    |                                 |
| PROTECO S | <b>r  </b> 70 | astounení pro ČR - DSTECHNIK C7 s r.o. Českobrodská 444. Praha 9. 190.12. tel. +420.777.338.228.387.206.656. info@dstechnik.c                                                                                                    | z www.dstechnik                 |

| •                    |
|----------------------|
|                      |
| <ul> <li></li> </ul> |
|                      |
|                      |
|                      |
|                      |
|                      |
|                      |
|                      |
|                      |
|                      |
| - A                  |
| -                    |
| _                    |
|                      |
|                      |
|                      |
|                      |
|                      |
| _                    |
|                      |
| <b>1</b>             |

## Výchozí programování

5.3

Programování krok za krokem s profesionálním nastavením provozních parametrů.

Při použití tohoto programovacího postupu se funkce detekce překážky automaticky vypne.

V případě velmi lehkých bran doporučujeme snížit točivý moment motoru na minimum (menu SÍLA MOTORU) **F F**, úprava **F i** a **F 2** před pokračováním v dalším programování.

| Seł<br>éh   | venční programování je možné provést pomocí tlačítka 🗛 💽 na ovládací jednotce nebo pol<br>o ovládání již dříve uloženého klíče.                                                                          | mocí dálkov-                    |
|-------------|----------------------------------------------------------------------------------------------------|---------------------------------|
| 1           | Pomocí tlačítek 💽 🌲 💽 🖤 procházejte menu, dokud se na displeji neobjeví                                                                                                    | ٢2                              |
| 2           | Stiskněte tlačítko A pro potvrzení. Na displeji se objeví                                                                                                    | n I                             |
| 3           | Stiskněte tlačítko dálkového ovládání ( nebo tlačítko <b>A i na centrální jednotce) .</b><br>Vrata připojené k motoru 1 se otevírají                                                                     |                                 |
| 4           | Když vrata 1 dokončí přibližně 90% otvíracího cyklu, stiskněte znovu tlačítko<br>dálkového ovladače (nebo 4) tlačítko na ovládacím panelu) .<br>Vrata 1 se zpomalují a dokončí otevření                  |                                 |
|             | Když vrata 1 dokončily manévr otevírání, počkejte další 2-3 sekundy a poté<br>znovu stiskněte dálkové ovládání (nebo tlačítko A)) Doba<br>činnosti vrat 1 byla uložena do paměti, displej nyní zobrazuje | N 2                             |
|             | Opakujte krok 3, 4, 5 postupu pro nastavení pracovní doby a zpomalování vrat připojené k motoru 2.                                                                                                    |                                 |
|             | Stisknutím B tlačítka se vrátíte do předchozího menu,<br>potom stiskněte znovu tlačítko, B dokud se na displeji nezobrazí                                                                                | <b>5 d</b><br>(parametr uložen) |
|             | nebo počkejte (20 sekund) pro automatické ukončení programování.                                                                                                    |                                 |
| Poku<br>v n | d potřebujete změnit úroveň výkonu motoru, přečtěte si nastavení Fla F2<br>abídce programování síly motoru FF.                                                                                           |                                 |
|             |                                                                                                    |                                 |

| 1Pome2Stiskr<br>poto3Stiskr<br>poto1Pom2Stiskr<br>stiskr<br>poto3Stiskr<br>poto | nocí                                                                                                    |
|---------------------------------------------------------------------------------|----------------------------------------------------------------------------------------------------|
| 2 Stiskr<br>3 Stiskr<br>poto<br>nel<br>Kloul<br>1 Pom<br>2 Stiskr<br>3 Stiskr   | něte tlačítko <sup>A</sup> () asi na 5 sekund.<br>nutím <sup>B</sup> () tlačítka se vrátíte do předchozího menu,<br>pom stiskněte znovu tlačítko, <sup>B</sup> () dokud se na displeji nezobrazí<br>bo počkejte (20 sekund) pro automatické ukončení programování.<br>bové rameno výchozí nastavení<br>nocí () () () () () () () () () () () () ()                                                                                                    |
| 3 Stiskr<br>poto<br>nel<br>Kloul<br>1 Pom<br>2 Stiskr<br>poto                   | nutím Ilačítka se vrátíte do předchozího menu,<br>dokud se na displeji nezobrazí   bom stiskněte znovu tlačítko, Image: Descent of the second se na displeji nezobrazí   bo počkejte (20 sekund) pro automatické ukončení programování.   bové rameno výchozí nastavení   nocí Image: Descent of the second se na displeji nezobrazí   něte tlačítko <sup>A</sup> Image: Descent of the second se na displeji nezobrazí   něte tlačítko <sup>A</sup> Image: Descent of the second se na displeji nezobrazí   nutím Image: Descent of the second se na displeji nezobrazí                                                                                                    |
| Kloul<br>Kloul<br>Pom<br>2 Stiski<br>3 Stiskr                                   | bo počkejte (20 sekund) pro automatické ukončení programování.<br>bové rameno výchozí nastavení<br>hocí ● ♠ ● ♥ tlačítek přejděte na nabídku, dokud se na displeji nezobrazí [ 4<br>něte tlačítko <sup>A</sup> ● asi na 5 sekund.<br>nutím <sup>®</sup> ● tlačítka se vrátíte do předchozího menu, 5 d                                                                                                    |
| Kloul<br>Pom<br><b>2</b> Stiska<br>3 Stiska                                     | bové rameno výchozí nastavení   hocí   Image: Image: |
| Kloul<br>Pom<br>2 Stiska<br>3 Stiska                                            | bové rameno výchozí nastavení<br>nocí                                                                                                    |
| 1 Pom<br>2 <b>Stisk</b><br>3 Stiskr                                             | nocí ( ) tlačítek přejděte na nabídku, dokud se na displeji nezobrazí ( 4<br>něte tlačítko <sup>A</sup> ( ) asi na 5 sekund.<br>nutím <sup>B</sup> ( ) tlačítka se vrátíte do předchozího menu, 6 d                                                                                                    |
| 2 <b>Stisk</b><br>3 Stiskr                                                      | něte tlačítko <sup>A</sup> asi na 5 sekund.         nutím       Ilačítka se vrátíte do předchozího menu,                                                                                                    |
| 3 Stiskr                                                                        | nutím Ilačítka se vrátíte do předchozího menu,                                                                                                    |
|                                                                                 | om stiskněte znovu tlačítko, <sup>B</sup> . dokud se na displeji nezobrazí (parametru                                                                                                    |
| nebo                                                                            | o počkejte (20 sekund) pro automatické ukončení programování.                                                                                                    |
| 2 Stisk                                                                         |                                                                                                    |
| 3 Stiskr<br>potc                                                                | nutím <sup>B</sup> . tlačítka se vrátíte do předchozího menu,<br>om stiskněte znovu tlačítko, <sup>B</sup> . dokud se na displeji nezobrazí (parametru                                                                                                    |
| nebo                                                                            | o počkejte (20 sekund) pro automatické ukončení programování.                                                                                                    |

**4.2.3** Pozice POHONU (vpravo nebo vlevo) Řídící jednotka umožňuje montáž pohonu pro provoz motoru následovně VPRAVO nebo VLEVO

| 6.8 |   | Pozice pohonu VPRAVO nebo VLEVO (viz část 3.1)                                                                                                    |                                 |
|-----|---|----------------------------------------------------------------------------------------------------|---------------------------------|
|     | 1 | Použijte tlač. 💽 🖨 💽 🖤 procházejte menu, dokud se na displeji nezobrazí                                                                                         | ٤ ۵                             |
| :   | 2 | Stiskněte tlač. A pro potvrzení                                                                                                    |                                 |
|     | 3 | Použijte tl. [●] ▲ [●] ♥ pro výběr<br>Motor umístěn <b>VPRAVO</b> uzavře doleva (vnitřní pohled)<br>Motor umístěn <b>VLEVO</b> uzavírá doprava (vnitřní pohled) | 0 0<br>0 I                      |
|     | 4 | Stiskněte tlač. B pro návrat do předchozího menu,<br>Potom znovu stiskněte tlačítko B dokud se na displeji neobjeví                                             | <b>5 d</b><br>(parametr uložen) |
|     |   | nebo počkejte (20 sekund) dokud se automaticky neukončí programování.                                                                                           |                                 |

#### 4.2.4 Volba režimu DORAZŮ

Řídící jednotka nabízí možnost použití **ELEKTROMECHANICKÝCH** dorazů (N.C. kontakty) nebo **MAGNETICKÝCH** (kontakty N.A.)

| [7] | Koncový spínač ELELKTROMECHANICKÝ - MAGNETICKÝ                                                                          |                                 |
|-----|----------------------------------------------------------------------------------------------------|---------------------------------|
| 1   | Použijte tlač. 🚺 🏚 💽 🖤 procházejte menu, dokud se na displeji nezobrazí                                                 | ۲ ٦                             |
| 2   | Stiskněte tlač. A pro potvrzení                                                                                         |                                 |
| 3   | Použijte tlač.                                                                                                    | 0 0<br>0 I                      |
| 4   | Stiskněte tlač. Bo pro návrat do předchozího menu,<br>Poté znovu stiskněte tlačítko Bodov dokud se na displeji neobjeví | <b>5 d</b><br>(parametr uložen) |
|     | nebo počkejte (20 sekund) dokud se automaticky neukončí programování.                                                   |                                 |

|                       | o pobídky můžete postavit citlivost detekce překážky v ALITOMATICKÉM PROGRAMOVÁNÍ                                                                                                    |                                    |
|-----------------------|----------------------------------------------------------------------------------------------------|------------------------------------|
| přesn                 | iejší regulaci síly motoru v programování SEKVENČNÍM [2]                                                                                                    |                                    |
| něte tl               | ačítko 💽 a pro výběr 💽 🛔 💽 🖤 menu SÍLA MOTORU 두 F                                                                                                    |                                    |
| m stisk               | kněte tlačítko <sup>A</sup> 💽 pro vstup do menu SÍLA - CITLIVOST MOTORU na displeji se zobrazí 🖡                                                                                                    | -                                  |
| ijte tla              | ičítka 💽 🛦 🔽 pro výběr v nabídce.                                                                                                    |                                    |
|                       |                                                                                                    |                                    |
|                       | Nastavení SÍLY motor 1                                                                                                    |                                    |
|                       | Používejte pouze v případě SEKVENČNÍHO programování- Menu 🕻 💈                                                                                                    |                                    |
| 1                     | Pomocí tlačítek 💽 🌲 💽 🖤 přejděte na nabídku, dokud se na displeji nezobrazí                                                                                                    | F I                                |
| 2                     | Stiskněte tlačítko <sup>A</sup> pro potvrzení.                                                                                                    | <b>[]  </b> (min                   |
|                       | Na displeji se zobrazuje aktualne nastavena uroven<br>síly.                                                                                                    | 02                                 |
|                       |                                                                                                    | <b>10</b> (max                     |
| 3                     | Pomocí tlačítek 💽 🌲 💽 🖤 změňte úroveň výkonu motoru 1.                                                                                                    |                                    |
|                       | Stiskněte tlačítko <sup>B</sup> oro návrat do <u>pře</u> dchozího menu,                                                                                                    | с I                                |
| 4                     | potom stiskněte znovu tlačítko B dokud se na displeji nezobrazí                                                                                                    | parametr ulože                     |
| 4                     | potom stiskněte znovu tlačítko<br>nebo počkejte (20 sekund) pro automatické ukončení programování.                                                                                                    | ) Ci<br>(parametr ulož             |
|                       | potom stiskněte znovu tlačítko<br>nebo počkejte (20 sekund) pro automatické ukončení programování.<br>Nastavení SÍLY motor 2<br>Používeite pouze v případě SEKVENČNÍHO programování- Menu                                                                                                    | parametr ulože                     |
|                       | potom stiskněte znovu tlačítko<br>nebo počkejte (20 sekund) pro automatické ukončení programování.<br>Nastavení SÍLY motor 2<br>Používejte pouze v případě SEKVENČNÍHO programování- Menu<br>Pomocí tlačítek                                                                                                    | F 2                                |
| 4<br>1<br>2           | potom stiskněte znovu tlačítko<br>nebo počkejte (20 sekund) pro automatické ukončení programování.<br>Nastavení SÍLY motor 2<br>Používejte pouze v případě SEKVENČNÍHO programování- Menu<br>Pomocí tlačítek                                                                                                    | F 2                                |
| 4<br>1<br>2           | potom stiskněte znovu tlačítko B (Odkud se na displeji nezobrazí<br>nebo počkejte (20 sekund) pro automatické ukončení programování.<br>Nastavení SÍLY motor 2<br>Používejte pouze v případě SEKVENČNÍHO programování- Menu C 2<br>Pomocí tlačítek (Odkor) přejděte na nabídku, dokud se na displeji nezobrazí<br>Stiskněte tlačítko <sup>A</sup> (Odkor) pro potvrzení.<br>Na displeji se zobrazuje aktuálně nastavená úroveň síly                                                                                                    | F 2<br>O 1 (mir<br>O 2             |
| 4                     | potom stiskněte znovu tlačítko<br><b>B</b> ( ) dokud se na displeji nezobrazí<br>nebo počkejte (20 sekund) pro automatické ukončení programování.<br><b>Nastavení SÍLY motor 2</b><br>Používejte pouze v případě SEKVENČNÍHO programování- Menu<br>C 2<br>Pomocí tlačítek ( ) ↑ ( ) přejděte na nabídku, dokud se na displeji nezobrazí<br>Stiskněte tlačítko <sup>A</sup> ( ) pro potvrzení.<br>Na displeji se zobrazuje aktuálně nastavená úroveň síly                                                                                                    | F 2<br>0 1 (min<br>0 2<br>1 0 (max |
| 4<br>1<br>2<br>3      | potom stiskněte znovu tlačítko <pre></pre>                                                                                                    | F 2<br>0 1 (mir<br>0 2<br>1 0 (max |
| 4<br>1<br>2<br>3<br>4 | potom stiskněte znovu tlačítko       B ()       dokud se na displeji nezobrazí         nebo počkejte (20 sekund) pro automatické ukončení programování.         Nastavení SÍLY motor 2         Používejte pouze v případě SEKVENČNÍHO programování- Menu       C 2         Pomocí tlačítek       ()       ()       ()         Pomocí tlačítek       ()       ()       ()       ()         Stiskněte tlačítko <sup>4</sup> ()       ()       ()       ()       ()         Pomocí tlačítek       ()       ()       ()       ()       ()         Stiskněte tlačítko <sup>4</sup> ()       ()       ()       ()       ()       ()         Pomocí tlačítek       ()       ()       ()       ()       ()       ()         Stiskněte tlačítko <sup>1</sup> ()       ()       ()       ()       ()       ()         Pomocí tlačítek       ()       ()       ()       ()       ()       ()       ()         Pomocí tlačítek       ()       ()       ()       ()       ()       ()       ()         Stiskněte tlačítko       ()       ()       ()       ()       ()       ()       ()         Pomocí tlačítek       ()       ()       ()       ()       () | F 2<br>0 1 (min<br>0 2<br>1 0 (max |

| Používejte pouze v nabídce AUTOMATICKÉ programování Menu [ ]         1       Pomocí tlač () Pomocí tlač () pro potvrzení.<br>Na displeji se zobrazí aktuální úroveň citlivosti detekce překážek         3       Pomocí tlačítek () Pomocí tlačítko () pro návrat do předchozího menu,<br>potom stiskněte znovu tlačítko () pro návrat do předchozího menu,<br>potom stiskněte znovu tlačítko () pro automatické ukončení programování.         4       Stiskněte tlačítko () pro návrat do předchozího menu,<br>potom stiskněte znovu tlačítko () pro automatické ukončení programování.         5       J         4       Stiskněte tlačítko () pro automatické ukončení programování.         5       J         1       Pomocí tlačítko () pro provrzení.<br>Na displeji se zobrazí aktuální úroveň citlivosti detekce překážek         1       Pomocí tlačítko () pro potvrzení.<br>Na displeji se zobrazí aktuální úroveň citlivosti detekce překážek         1       Pomocí tlačítko () pro potvrzení.<br>Na displeji se zobrazí aktuální úroveň citlivosti detekce překážek         3       Pomocí tlačítko () pro návrat do předchozího menu,<br>potom stiskněte znovu tlačítko () pro návrat do předchozího menu,<br>potom stiskněte znovu tlačítko () pro automatické ukončení programování.                                                                                                    | 3 | Nastavení CITLIVOSTI DETEKCE PŘEKÁŽEK motor 1                                                                           |                                                |
|----------------------------------------------------------------------------------------------------|---|----------------------------------------------------------------------------------------------------|------------------------------------------------|
| 1       Pomocí tlač 🎑 🌒 🏹 přejděte na nabídku, dokud se na displeji nezobrazí       F 3         2       Stiskněte tlačítko 🏝 pro potvrzení.<br>Na displeji se zobrazí aktudíní úroveň citlivosti detekce překážek       0 0         3       Pomocí tlačítke 🌒 🌒 🏹 změňte úrovně citlivosti na detekci překážek motoru 1.       0 0         4       Stiskněte tlačítko 🔊 pro návrat do předchozího menu,<br>potom stiskněte znovu tlačitko 🔊 🖉 oktud se na displeji nezobrazí       5 d         nebo počkejte (20 sekund) pro automatické ukončení programování.       5 d         1       Pomocí tlač 🎱 🌒 přejděte na nabídku, dokud se na displeji nezobrazí       F 4         2       Stiskněte tlačítko 🎝 pro potvrzení.       5 d         1       Pomocí tlač 🎱 🌒 přejděte na nabídku, dokud se na displeji nezobrazí       F 4         2       Stiskněte tlačítko 🎝 pro potvrzení.<br>Na displeji se zobrazí aktudíní úroveň citlivosti detekce překážek       0 0         3       Pomocí tlačítek 🌒 my změňte úrovně citlivosti na detekci překážek motoru 2.       1         4       Stiskněte tlačítko 🔊 pro návrat do předchozího menu,<br>potom stiskněte znovu tlačítko se pro návrat do předchozího menu,<br>potom stiskněte znovu tlačítko se pro návrat do předchozího menu,<br>potom stiskněte znovu tlačítko se pro návrat do předchozího menu,       5 d         4       Stiskněte znovu tlačítko se pro návrat do předchozího menu,<br>potom stiskněte znovu tlačítko se pro návrat do předchozího menu,       5 d         nebo počkejte                                                                                                    |   | Používejte pouze v nabídce AUTOMATICKÉ programování Menu                                                                |                                                |
| 2       Stiskněte tlačítko*       pro potvrzení.<br>Na displeji se zobrazí aktuálni úroveň citlivosti detekce překážek       0         3       Pomocí tlačítko*       pro návrat do předchozího menu,<br>potom stiskněte znovu tlačítko *       pro návrat do předchozího menu,<br>potom stiskněte znovu tlačítko *       5         4       Stiskněte tlačítko*       pro návrat do předchozího menu,<br>potom stiskněte znovu tlačítko *       5       6         1       Pomocí tlačítko*       pro návrat do předchozího menu,<br>potom stiskněte znovu tlačítko *       5       6         1       Pomocí tlačítko*       pro návrat do předchozího menu,<br>potom stiskněte znovu tlačítko *       5       6         1       Pomocí tlačítko*       pro počkejte (20 sekund) pro automatické ukončení programování.       7       7         2       Štiskněte tlačítko *       pro potvrzení.       0       0       0       0       0       0       0       0       0       0       0       0       0       0       0       0       0       0       0       0       0       0       0       0       0       0       0       0       0       0       0       0       0       0       0       0       0       0       0       0       0       0       0       0       0       0                                                                                                    | 1 | Pomocí tlač 💽 🌲 💽 🖤 přejděte na nabídku, dokud se na displeji nezobrazí                                                 | F 3                                            |
| 10 (         3       Pomocí tlačítek       ▼ změňte úrovně citlivosti na detekci překážek motoru 1.         4       Štiskněte tlačítkos       pro návrat do předchožího menu, potom stiskněte znovu tlačítko       S dokud se na displeji nezobrazí       S dokud se na displeji nezobrazí         7       Nastavení CITLIVOSTI DETEKCE PŘEKÁŽEK motor 2         1       Používejte pouze v nabídce AUTOMATICKÉ programování Menu [ ]         1       Pomocí tlač () * () pro potvrzení.         Na displeji se zobrazí aktuální úroveň citlivosti detekce překážek       0 0         3       Pomocí tlačítko * () pro potvrzení.         Na displeji se zobrazí aktuální úroveň citlivosti detekce překážek       0 1         13       Pomocí tlačítko * () pro návrat do předchožího menu, potom stiskněte tlačítko * () pro návrat do předchožího menu, potom stiskněte znovu tlačítko * () pro návrat do předchožího menu, potom stiskněte znovu tlačítko * () pro návrat do předchožího menu, potom stiskněte znovu tlačítko * () pro návrat do předchožího menu, potom stiskněte znovu tlačítko * () pro návrat do předchožího menu, potom stiskněte znovu tlačítko * () pro návrat do předchožího menu, potom stiskněte znovu tlačítko * () pro návrat do předchožího menu, potom stiskněte znovu tlačítko * () pro návrat do předchožího menu, potom stiskněte znovu tlačítko * () pro návrat do předchožího menu, potom stiskněte znovu tlačítko * () pro návrat do předchožího menu, potom stiskněte znovu tlačítko * () pro návrat do předchožího menu, potom stiskněte znovu tlačítko * () pro návrat do předchožího menu, potom stiskněte znovu tlačítko * () () () () () () () () () () () () () | 2 | Stiskněte tlačítko <sup>A</sup> pro potvrzení.<br>Na displeji se zobrazí aktuální úroveň citlivosti detekce překážek    | (OFF)                                          |
| 3       Pomocí tlačítek       ▲       Stiskněte tlačítkos       pro návrat do předchozího menu, potom stiskněte znovu tlačítko       ▶       ▲       Stiskněte tlačítkos       ↓       ↓       ↓       ↓       ↓       ↓       ↓       ↓       ↓       ↓       ↓       ↓       ↓       ↓       ↓       ↓       ↓       ↓       ↓       ↓       ↓       ↓       ↓       ↓       ↓       ↓       ↓       ↓       ↓       ↓       ↓       ↓       ↓       ↓       ↓       ↓       ↓       ↓       ↓       ↓       ↓       ↓       ↓       ↓       ↓       ↓       ↓       ↓       ↓       ↓       ↓       ↓       ↓       ↓       ↓       ↓       ↓       ↓       ↓       ↓       ↓       ↓       ↓       ↓       ↓       ↓       ↓       ↓       ↓       ↓       ↓       ↓       ↓       ↓       ↓       ↓       ↓       ↓       ↓       ↓       ↓       ↓       ↓       ↓       ↓       ↓       ↓       ↓       ↓       ↓       ↓       ↓       ↓       ↓       ↓       ↓       ↓       ↓       ↓       ↓       ↓       ↓       ↓       ↓ <td< td=""><td></td><td></td><td>10 (max)</td></td<>                                                                                                    |   |                                                                                                    | 10 (max)                                       |
| 4       Stiskněte tlačítkos im pro návrat do předchozího menu, potom stiskněte znovu tlačítko sim odkud se na displeji nezobrazí nebo počkejte (20 sekund) pro automatické ukončení programování.       5 d         Nastavení CITLIVOSTI DETEKCE PŘEKÁŽEK motor 2         Image: Používejte pouze v nabídce AUTOMATICKÉ programování Menu []       1         Pomocí tlačítko * im pro potvrzení.       9000000000000000000000000000000000000                                                                                                    | 3 | Pomocí tlačítek 💽 🌲 💽 🖤 změňte úrovně citlivosti na detekci překážek motoru 1.                                          |                                                |
| nebo počkejte (20 sekund) pro automatické ukončení programování.         Nastavení CITLIVOSTI DETEKCE PŘEKÁŽEK motor 2         Image: Používejte pouze v nabídce AUTOMATICKÉ programování Menu []         1       Pomocí tlač [] () () () () () () () () () () () () ()                                                                                                    | 4 | Stiskněte tlačítko B pro návrat do předchozího menu,<br>potom stiskněte znovu tlačítko B dokud se na displeji nezobrazí | 58                                             |
| Nastavení CITLIVOSTI DETEKCE PŘEKÁŽEK motor 2         Image: Stiskněte pouze v nabídce AUTOMATICKÉ programování Menu []         1       Pomocí tlač () () () () () () () () () () () () ()                                                                                                    |   | nebo počkejte (20 sekund) pro automatické ukončení programování.                                                        |                                                |
| 1       Pomoci tlač (), (), (), (), (), (), (), (), (), (),                                                                                                    | L | Nastavení CITLIVOSTI DETEKCE PŘEKÁŽEK motor 2 Používejte pouze v nabídce AUTOMATICKÉ programování Menu []               |                                                |
| 2       Stiskněte tlačítko ▲ ● pro potvrzení.<br>Na displeji se zobrazí aktuální úroveň citlivosti detekce překážek       0 0 0 0 0 0 0 0 0 0 0 0 0 0 0 0 0 0 0                                                                                                    | 1 | Pomocí tlač 🎑 🌲 💽 🖤 přejděte na nabídku, dokud se na displeji nezobrazí                                                 | F۲                                             |
| <ul> <li>Pomocí tlačítek  metoru 2.</li> <li>Stiskněte tlačítko B pro návrat do předchozího menu, potom stiskněte znovu tlačítko B dokud se na displeji nezobrazí</li> <li>nebo počkejte (20 sekund) pro automatické ukončení programování.</li> </ul>                                                                                                    | 2 | Stiskněte tlačítko A pro potvrzení.<br>Na displeji se zobrazí aktuální úroveň citlivosti detekce překážek               | <b>(</b> ] <b>(</b> ] (ZU)<br><b>(</b> ] (min) |
| 4       Stiskněte tlačítko B pro návrat do předchozího menu, potom stiskněte znovu tlačítko B dokud se na displeji nezobrazí       5 d         nebo počkejte (20 sekund) pro automatické ukončení programování.       5 d                                                                                                    | 3 | Pomocí tlačítek 🂽 🌲 💽 🖤 změňte úrovně citlivosti na detekci překážek motoru 2.                                          | 10 (max)                                       |
| nebo počkejte (20 sekund) pro automatické ukončení programování.                                                                                                    | 4 | Stiskněte tlačítko B pro návrat do předchozího menu, potom stiskněte znovu tlačítko B dokud se na displeji nezobrazí    | Sd                                             |
|                                                                                                    |   | nebo počkejte (20 sekund) pro automatické ukončení programování.                                                        |                                                |
|                                                                                                    |   | nebo počkejte (20 sekund) pro automatické ukončení programování.                                                        |                                                |
|                                                                                                    |   |                                                                                                    |                                                |

TECHNIK.C

| Torne ud uzili i zagnuti - vypuuli specifichich funkci.                Punkce OFF VYPNUTO          Stakněle ładátka A a pomací łład.       A a pomací łład.                Punkce OFF VYPNUTO          Pomocí łładite A a pomací łład.       A a pomací łład.                Punkce OFF VYPNUTO          Pomocí łładite A a pomací łład.       A a pomací łładite A a pomací łład.                Pomocí łładite A a pomací łład.                Pomocí łładite A a pomací łład.               A pomací łładite Pokuda vice uživatelů pracuje s automatickou bránou součesné povri příkaz otvárkní převládka ne da datel pracuje s automatickou bránou součesné povri příkaz volvání převládka ne da datel pracuje s automatickou bránou součesné povri příkaz volvání převládka ne datel pracuje s automatickou bránou součesné povri příkaz volvání převládka ne datel pracuje s automatickou bránou součesné povri příkaz povrování převládka pracuje s automatickou bránou součesné povri příkaz povrování převládka povrování převládka ne datel pracuje s automatickou bránou součesné povrovéní převládka ne datel pracuše vice uživatelů VYPNUTO OFF Bunkce více uživatelů VYPNUTO OFF Bunkce více uživatelů VPNUTO OFF Bunkce více uživatelů VPNUTO ON 0 1 povrovéní prování převládka ne dajsleji nezobrazi povrovéní pracušeká pracuje s automatické ukončení programování.                    Pomocí tlačítek                                                                                                    | 4.4                       | Н                           | H Menu SPECIÁLNÍ FUNKCE                                                                                                    |                                 |
|----------------------------------------------------------------------------------------------------|---------------------------|-----------------------------|----------------------------------------------------------------------------------------------------|---------------------------------|
| Stikněle flačitka () a pomocí tlači.       () () () () () () () () () () () () () (                                                                                                    | Toto m<br>I F<br>D F      | nenu<br>Junko<br>Junko      | u slouží k zapnutí -vypnutí speciálních funkcí.<br>ce ON ZAPNUTO<br>ce OFF VYPNUTO                                                                                                    |                                 |
| H       Funkce VÍCE UŽIVATELÚ         Tato funkce zaručuje prioritu příkazu atevírání Pokud více uživatelů pracuje s automatickou bránou součane první příkaz otevírání převádá nad ostatními.         Něři tevírání a poznátavení ignoruje jišíci jednakta všechny dalši příkazy SIARI.         1       Pornoci tlačitek Problem (Součavení Součavení Součav                                                                              | Stiskně<br>potom<br>Pomoc | ète tl<br>n stisl<br>cí tlc | ačítko A 💽 a pomocí tlač. 💽 A CONV zvolte menu HHH<br>knutím tlačítka O vstoupíte do menu SPEC. FUNKCE na displeji se zobrazí H<br>ačítek O A OV zvolte požadované podmenu.                                                              |                                 |
| Tato funkce zaručuje prioritu přikazu otevírání Pokud více uživatelů pracuje s automatickou bránou současně první přikaz otevírání pozatovnetí ignoruje fizici jednotka všechny další přikazy STARI.         1       Pormocí flačítek () () () Přejděte na nabidku, dokud se na displeji nezobrazí       H //         2       Stiskněte flačítika*() pro potvzení.       0         3       Pormocí flačítek () () () Provýběr       Funkce více uživatelů VYPNUTO OFF       0         4       Stiskněte flačítika*() pro návrat do předchozího menu,       potom šliskněte znovu tlačitko *       () () () () () () () () () () () () () (                                                                                                    | HI                        |                             | Funkce VÍCE UŽIVATELŮ                                                                                                    |                                 |
| 1       Pomocí tlačítek       Image: přejděte na nabídku, dokud se na displeji nezobrazí       Image: proprivne statikativativativativativativativativativativ                                                                                                    |                           | Tat<br>sou<br>Při           | o funkce zaručuje prioritu příkazu otevírání Pokud více uživatelů pracuje s automatickou bránou<br>časně první příkaz otevírání převládá nad ostatními.<br>otevírání a pozastavení ignoruje řídicí jednotka všechny další příkazy START. | J                               |
| 2       Stiskněte tlačitko III pro potvrzení.       Image: Stiskněte tlačitko IIII Porovýběr         3       Pomocí tlačitek       Image: Porovýběr       Funkce více uživatelů VYPNUTO OFF       Image: Porovýběr         4       Stiskněte tlačítko IIIIIIIIIIIIIIIIIIIIIIIIIIIIIIIIIIII                                                                                                    |                           | 1                           | Pomocí tlačítek 💽 🛔 💽 🖤 přejděte na nabídku, dokud se na displeji nezobrazí                                                                                                    | HI                              |
| 3       Pomoci tłaćitek       Image: Sector Sector | -                         | 2                           | Stiskněte tlačítko <sup>4</sup> pro potvrzení.                                                                                                    |                                 |
| 4       Stiskněte tlačítko³ i pro návrat do předchožího menu, potom stiskněte znovu tlačítko ³ i dokud se na displeji nezobrazí nebo počkejte (20 sekund) pro automatické ukončení programování.                                                                                                    |                           | 3                           | Pomocí tlačítek ऒक़ ऒॎऒ pro výběr<br>Funkce více uživatelů VYPNUTO <b>OFF</b><br>Funkce více uživatelů ZAPNUTO <b>ON</b>                                                                                                    | 0 0<br>0 I                      |
| nebo počkejte (20 sekund) pro automatické ukončení programování.                                                                                                    |                           | 4                           | Stiskněte tlačítko <sup>B</sup> pro návrat do předchozího menu,<br>potom stiskněte znovu tlačítko B dokud se na displeji nezobrazí                                                                                                    | <b>5 d</b><br>(parametr uložen) |
| H 2       Funkce PROBLIKNUTÍ         Tato funkce aktivuje předběžné blikání majáku po dobu 4-5 sekund, než začne cyklus otevírání - zavírání         1       Pomocí tlačítek                                                                                                    |                           |                             | nebo počkejte (20 sekund) pro automatické ukončení programování.                                                                                                    |                                 |
| H 2       Funkce PROBLIKNUTÍ         Tato funkce aktivuje předběžné blikání majáku po dobu 4-5 sekund, než začne cyklus otevírání - zavírání         1       Pomocí tlačítek ● ● ● ● přejděte na nabídku, dokud se na displeji nezobrazí         2       Stiskněte tlačítka ● pro potvrzení.         3       Pomocí tlačítek ● ● ● ● ● ● ● ● ● ● ● ● ● ● ● ● ● ● ●                                                                                                    |                           |                             |                                                                                                    |                                 |
| Tato funkce aktivuje předběžné blikání majáku po dobu 4-5 sekund, než začne cyklus otevírání - zavírání         1       Pomocí tlačítek       Přejděte na nabídku, dokud se na displeji nezobrazí       H 2         2       Stiskněte tlačítko *       pro potvrzení.       Image: Stiskněte tlačítko *       Image: Stiskněte tlačítko *       Image:                                                                                                    | Н2                        |                             | Funkce PROBLIKNUTÍ                                                                                                    |                                 |
| 1       Pomocí tlačítek       Image: přejděte na nabídku, dokud se na displeji nezobrazí       Image: Pomocí tlačítko image: pro potvrzení.         2       Stiskněte tlačítko image: pro potvrzení.       Image: Pomocí tlačítko image: pro výběr       Funkce probliknutí VYPNUTO OFF       Image: Pomocí tlačítko image: pro návrat do předchozího menu, potom stiskněte znovu tlačítko image: pro návrat do předchozího menu, potom stiskněte znovu tlačítko image:                                                                        |                           | To<br>otev                  | ato funkce aktivuje předběžné blikání majáku po dobu 4-5 sekund, než začne cyklus<br>vírání - zavírání                                                                                                    |                                 |
| 2       Stiskněte tlačítko i pro potvrzení.         3       Pomocí tlačítek i pro výběr       0 0 0 0 0 0 0 0 0 0 0 0 0 0 0 0 0 0 0                                                                                                    |                           | 1                           | Pomocí tlačítek 💽 🛱 💽 🖤 přejděte na nabídku, dokud se na displeji nezobrazí                                                                                                    | Н2                              |
| 3       Pomocí tlačítek        Image: Pomovýběr       Funkce probliknutí VYPNUTO OFF       Image: Pomocí tlačítko        Image: Pomocí tlačítko        Image: Pomocí tl                                                                                                    |                           | 2                           | Stiskněte tlačítko A pro potvrzení.                                                                                                    |                                 |
| 4       Stiskněte tlačítko i pro návrat do předchozího menu, potom stiskněte znovu tlačítko i že dokud se na displeji nezobrazí       5 d (parametr uložen)         nebo počkejte (20 sekund) pro automatické ukončení programování.       5 d (parametr uložen)                                                                                                    |                           | 3                           | Pomocí tlačítek 💽 🌲 💽 🤍 pro výběr<br>Funkce probliknutí VYPNUTO <b>OFF</b><br>Funkce probliknutí ZAPNUTO <b>ON</b>                                                                                                    | 0 0<br>0 I                      |
| nebo počkejte (20 sekund) pro automatické ukončení programování.                                                                                                    |                           | 4                           | Stiskněte tlačítkæ pro návrat do předchozího menu,<br>potom stiskněte znovu tlačítko Bena displeji nezobrazí                                                                                                    | <b>5 d</b><br>(parametr uložen) |
|                                                                                                    |                           |                             | nebo počkejte (20 sekund) pro automatické ukončení programování.                                                                                                    |                                 |
|                                                                                                    |                           |                             |                                                                                                    |                                 |

| Н Э |                | Funkce ZPOMALENÍ                                                                                                    |                                  |
|-----|----------------|----------------------------------------------------------------------------------------------------|----------------------------------|
|     | Тс             | ato funkce aktivuje zpomalení (otevírání a zavírá)ní .                                                                             |                                  |
|     | 1              | Pomocí tlačítek 💽 🌲 💽 🖤 přejděte na nabídku, dokud se na displeji nezobrazí                                                        | НЗ                               |
|     | 2              | Stiskněte tlačítko A pro potvrzení.                                                                                                |                                  |
|     | 3              | Pomocí tlačítek 💽 🌲 💽 🖤 pro výběr<br>Funkce ZPOMALENÍ VYPNUTA <b>OFF</b><br>Funkce ZPOMALENÍ ZAPNUTO <b>ON</b>                     | 0 0<br>0 I                       |
|     | 4              | Stiskněte tlačítko B pro návrat do předchozího menu,<br>potom stiskněte znovu tlačítko B dokud se na displeji nezobrazí            | <b>5 ď</b><br>(parametr uložen)  |
|     |                | nebo počkejte (20 sekund) pro automatické ukončení programování.                                                                   |                                  |
| НЧ  | Tat            | F <b>unkce TEST FOTOBUŇKY</b><br>o funkce aktivuje rychlý test světelné závory, aby ověřil správnou funkci na začátku každého ma   | névru otevření                   |
|     | Z <sup>i</sup> | avreni.<br>Pomocí tlačítek 🏾 💽 🌲 💭 🤍 přejděte na nabídku, dokud se na displeji nezobrazí                                           | цц                               |
|     | 2              | Stiskněte tlačítko pro potvrzení.                                                                                                  |                                  |
|     | 3              | Pomocí tlačítek 💽 🌲 💽 🤍 pro výběr<br>Funkce TEST FOTOBUŇKY VYPNUTO OFF<br>Funkce TEST FOTOBUŇKY ZAPNUTO ON                         | 0 0<br>0 I                       |
|     | 4              | Stiskněte tlačítko <sup>B</sup> pro návrat do předchozího menu,<br>potom stiskněte znovu tlačítko B dokud se na displeji nezobrazí | <b>5 d</b><br>((parametr uložen) |
|     |                | nebo počkejte (20 sekund) pro automatické ukončení programování.                                                                   |                                  |
|     |                |                                                                                                    |                                  |
| H 5 |                | Funkce zpětného chodu - povolení elektrického zámku                                                                                |                                  |
|     | Z              | Pro použití pouze s volitelným elektrickým zámkem a modulem MEL04.                                                                 |                                  |
|     | Tím<br>ele     | to nastavením jsou motory tlačeny v opačném směru po dobu 1 sekundy, aby umožnily povole<br>ktrického zámku.                       | ní                               |
|     | 1              | Pomocí tlačítek 💽 🌲 💽 🖤 přejděte na nabídku, dokud se na displeji nezobrazí                                                        | НS                               |
|     | 2              | Stiskněte tlačítko <sup>A</sup> <b>()</b> pro potvrzení.                                                                           |                                  |
|     | 3              | Pomocí tlačítek 💽 🌲 💽 🤍 pro výběr<br>Funkce ZPĚTNÉHO CHODU vypnuta <b>OFF</b><br>Fukce ZPĚTNÉHO CHODU ZAPNUTA <b>ON</b>            | 0 0<br>0 I                       |
|     | 4              | Stiskněte tlačítko B pro návrat do předchozího menu,<br>potom stiskněte znovu tlačítko B dokud se na displeji nezobrazí            | <b>5 d</b><br>((parametr uložen) |
|     |                | nebo počkejte (20 sekund) pro automatické ukončení programování.                                                                   |                                  |
|     |                |                                                                                                    |                                  |

| sprá             | o funkce umožňuje motoru tlačit při maximálním výkonu na 1 sekundu při dokončení uzávěru<br>avné sepnutí elektrického zámku.                                                                                                    | ı, aby s           |
|------------------|----------------------------------------------------------------------------------------------------|--------------------|
| 1                | Pomocí tlačítek 💽 🌲 💽 🖤 přejděte na nabídku, dokud se na displeji nezobrazí                                                                                                    | Н                  |
| 2                | Stiskněte tlačítko <sup>A</sup> pro potvrzení.                                                                                                    |                    |
| 3                | Pomocí tlačítek 💽 🌲 💽 🤍 pro výběr<br>Funkce sepnutí zámku DEAKTIVOVÁNA OFF<br>Funkce sepnutí zámku AKTIVOVÁNA ON                                                                                                    | 0                  |
| 4                | Stiskněte tlačítko B pro návrat do předchozího menu,<br>potom stiskněte znovu tlačítko B dokud se na displeji nezobrazí                                                                                                    | S                  |
|                  | nebo počkejte (20 sekund) pro automatické ukončení programování.                                                                                                    | (para              |
| Tato<br>jał      | o funkce aktivuje motory s plným výkonem po dobu <b>1 sekundy</b> na začátku otevírání brány, aby<br>sýkoliv počáteční odpor v důsledku nízkých teplot nebo prodloužené doby volnoběhu.                                                                                                  | překor             |
| 1                | Pomocí tlačítek 💽 🌲 💽 🖤 přejděte na nabídku, dokud se na displeji nezobrazí                                                                                                    | Н                  |
| 2                | Stiskněte tlačítko <sup>A</sup> pro potvrzení.                                                                                                    |                    |
| 3                | Pomocí tlačítek 💽 🌲 💽 🤎 pro výběr<br>Funkce SOFT START DEAKTIVOVÁNA OFF<br>Funkce SOFT START AKTIVOVÁNA ON                                                                                                    | 0                  |
| 4                | Stiskněte tlačítko <sup>B</sup> pro návrat do předchozího menu,<br>potom stiskněte znovu tlačítko B dokud se na displeji nezobrazí                                                                                                    | S<br>(para         |
|                  | nebo počkejte (20 sekund) pro automatické ukončení programování.                                                                                                    | (10 0.1 0          |
| Tato<br>Po<br>pc | <b>Funkce RYCLHÉ ZAVÍRÁNÍ</b><br>o funkce aktivuje rychlé zavření brány <b>2 sekuny</b> po průchodu automobilu - před fotobuňkami.<br>okud do 2 sekund od prvního kroku dorazí druhý automobil, bude automaticky čekat na norm<br>auzy nastavenou před automatickým opětovným uzavřením. | nální dc           |
| 1                | Pomocí tlačítek 🂽 🗍 🖤 přejděte na nabídku, dokud se na displeji nezobrazí                                                                                                    | Н                  |
| 2                | Stiskněte tlačítko <sup>4</sup> pro potvrzení.                                                                                                    |                    |
| 3                | Pomocí tlačítek 💽 🌲 💽 🤍 pro výběr<br>Funkce rychlé zavírání DEAKTIVOVÁNA OFF<br>Funkce rychlé zavírání AKTIVOVÁNA ON                                                                                                    | 0<br>0             |
| 4                | Stiskněte tlačítko <b>» ()</b> per tornare al men precedente,<br>potom stiskněte znovu tlačítko <b>» ()</b> dokud se na displeji nezobrazí                                                                                                    | <b>5</b><br>((parc |
|                  | nebo počkejte (20 sekund), pro gutomatické ukončení programování                                                                                                    |                    |

| X 9 |                          | Funkce JEDNO KŘÍDLO                                                                                                    |                                 |
|-----|--------------------------|----------------------------------------------------------------------------------------------------|---------------------------------|
|     | D <sup>Ρον</sup>         | ovolte tuto funkci v případě jednokřídlé brány.                                                                                                    |                                 |
|     | 1                        | Pomocí tlačítek 💽 🌲 💽 🖤 přejděte na nabídku, dokud se na displeji nezobrazí                                                                                                    | H 9                             |
|     | 2                        | Stiskněte tlačítko I pro potvrzení.                                                                                                    |                                 |
|     | 3                        | Pomocí tlačítek 💽 🌲 💽 ្ pro výběr<br>Funkce VYPNUTA <b>OFF = obě křídla</b><br>Funkce ZAPNUTA <b>ON = JEDNO KŘÍDLO</b>                                                                                                    | 0 0<br>0 I                      |
|     | 4                        | Stiskněte tlačítko <sup>B</sup> pro návrat do předchozího menu,<br>potom stiskněte znovu tlačítko B dokud se na displeji nezobrazí                                                                                          | <b>5 d</b><br>(parametr uložen) |
|     |                          | nebo počkejte (20 sekund) pro automatické ukončení programování.                                                                                                    |                                 |
| НR  |                          | Funkce EXTERNÍHO TLAČÍTKA                                                                                                    |                                 |
|     | Ta<br>Poki<br>- †<br>- † | ato funkce umožňuje použít dvě samostatná tlačítka pro otevírání a zavírání.<br>kud je funkce samostatného tlačítka zapnutá (ON , je nutné připojit)<br>tlačítko spuštění START<br>tlačítko pro zavření kontaktu START PĚŠÍ |                                 |
|     | 1                        | Pomocí tlačítek 💽 🌲 💽 🖤 přejděte na nabídku, dokud se na displeji nezobrazí                                                                                                    | H R                             |
|     | 2                        | Stiskněte tlačítko <sup>A</sup> pro potvrzení.                                                                                                    |                                 |
|     | 3                        | Pomocí tlačítek 💽 🌲 💽 🖤 pro výběr<br>Funkce externího tlačítka DEAKTIVOVÁNA <b>OFF</b><br>Funkce externího tlačítka AKTIVOVÁNA <b>ON</b>                                                                                    | 0 0<br>0 I                      |
|     | 4                        | Stiskněte tlačítko <sup>B</sup> pro návrat do předchozího menu,<br>potom stiskněte znovu tlačítko <sup>B</sup> dokud se na displeji nezobrazí                                                                               | <b>5 d</b><br>(parametr uložen) |
|     |                          | nebo počkejte (20 sekund) pro automatické ukončení programování.                                                                                                    |                                 |
|     |                          |                                                                                                    |                                 |
| НC  | •                        | Funkce TEST MOTORU                                                                                                    |                                 |
|     | Ta<br>k                  | ato funkce aktivuje rychlou zkoušku motoru, která zkontroluje, zda funguje správně na začátku<br>každý manévr <b>otevření / zavření.</b>                                                                                    |                                 |
|     | 1                        | Pomocí tlačítek 💽 🌲 💽 🖤 přejděte na nabídku, dokud se na displeji nezobrazí                                                                                                    | НС                              |
|     | 2                        | Stiskněte tlačítko A pro potvrzení.                                                                                                    |                                 |
|     | 3                        | Pomocí tlačítek 💽 🌲 💽 🤍 pro výběr<br>Funkce TEST MOTORU DEAKTIVOVÁNA <b>OFF</b><br>Funkce TEST MOTORU AKTIVOVÁNA <b>ON</b>                                                                                                  | 0 0<br>0 I                      |
|     | 4                        | Stiskněte tlačítko B pro návrat do předchozího menu,<br>potom stiskněte znovu tlačítko B dokud se na displeji nezobrazí                                                                                                    | <b>5 d</b><br>(parametr uložen) |
|     |                          | nebo počkejte (20 sekund) pro automatické ukončení programování.                                                                                                    |                                 |
|     |                          |                                                                                                    |                                 |
|     |                          |                                                                                                    |                                 |
| 22  |                          |                                                                                                    |                                 |

|                              | Funkce DOKONČENÍ ZAVÍRÁNÍ pouze motor 1                                                                                                    |                |
|------------------------------|----------------------------------------------------------------------------------------------------|----------------|
|                              | Použijte tuto funkci pouze při automatickém programování []                                                                                                    |                |
| Tc                           | to funkce umožňuje křídlu motoru 1 mírné uvolnění tlačné síly při zavírání brány<br>by se dokončil závěrečný manévr.                                                                                                    |                |
| 1                            | Pomocí tlačítek 💽 🛔 💽 🖤 přejděte na nabídku, dokud se na displeji nezobrazí                                                                                                    | НE             |
| 2                            | Stiskněte tlačítko A potvrzení.                                                                                                    |                |
| 3                            | Pomocí tlačítek 💽 🖨 💽 🖤 vyberte požadovanou úroveň pro dokončení manévru                                                                                                    |                |
|                              |                                                                                                    | 10 (n          |
| 4                            | Stiskněte tlačítko <sup>B</sup> Dro návrat do předchozího menu,                                                                                                    | Sd             |
|                              | nebo počkejte (20 sekund) pro automatické ukončení programování.                                                                                                    | parameir       |
|                              |                                                                                                    |                |
|                              |                                                                                                    |                |
|                              | Funkce DOKONČENÍ OTEVÍRÁNÍ motor 1 a 2                                                                                                    |                |
| 4                            | 🔨 Použijte tuto funkci pouze při automatickém programování 🛛 🕻 🛛                                                                                                    |                |
| То                           | to funkce umožňuje oběma motorům uvolnit mírnou tlakovou sílu, aby                                                                                                    |                |
| b                            | rána dokončila manévr otevírání.                                                                                                    |                |
| 1                            | Pomocí tlačítek 💽 🗍 🗊 🖤 přejděte na nabídku, dokud se na displeji nezobrazí                                                                                                    | HF             |
| 2                            | Stiskněte tlačítko <b>pro potvrzení.</b>                                                                                                    |                |
| 3                            | Pomocí tlačítek 💽 🛔 💽 🖤 zvolit úroveň dokončení otevírání.                                                                                                    |                |
|                              |                                                                                                    | <br>10 m       |
|                              |                                                                                                    |                |
| 4                            | Stiskněte tlačítko <b>P</b> pro návrat do předchozího menu,                                                                                                    |                |
| 4                            | Stiskněte tlačítko <sup>B</sup> pro návrat do předchozího menu,<br>potom stiskněte znovu tlačítko B dokud se na displeji nezobrazí                                                                                                    | parametr       |
| 4                            | Stiskněte tlačítko <sup>B</sup> pro návrat do předchozího menu,<br>potom stiskněte znovu tlačítko B dokud se na displeji nezobrazí<br>nebo počkejte (20 sekund) pro automatické ukončení programování.                                                                                                    | (parametr      |
| 4                            | Stiskněte tlačítko <sup>B</sup> pro návrat do předchozího menu,<br>potom stiskněte znovu tlačítko B dokud se na displeji nezobrazí<br>nebo počkejte (20 sekund) pro automatické ukončení programování.                                                                                                    | (parametr      |
| 4                            | Stiskněte tlačítko <sup>B</sup> pro návrat do předchozího menu,<br>potom stiskněte znovu tlačítko B dokud se na displeji nezobrazí<br>nebo počkejte (20 sekund) pro automatické ukončení programování.<br>Funkce BLIKÁNÍ MAJÁKU                                                                                                    | (parametr      |
| 4<br>Tat                     | Stiskněte tlačítko <sup>B</sup> pro návrat do předchozího menu,         potom stiskněte znovu tlačítko       B       dokud se na displeji nezobrazí         nebo počkejte (20 sekund)       pro automatické ukončení programování. <b>Funkce BLIKÁNÍ MAJÁKU</b> o funkce umožňuje zvolit typ výstupu pro připojení blikajícího signálu.                                                                                                    | parametr       |
| 4<br>Tat                     | Stiskněte tlačítko³       pro návrat do předchozího menu,         potom stiskněte znovu tlačítko <ul> <li>dokud se na displeji nezobrazí</li> <li>nebo počkejte (20 sekund) pro automatické ukončení programování.</li> </ul> Funkce BLIKÁNÍ MAJÁKU         o funkce umožňuje zvolit typ výstupu pro připojení blikajícího signálu.         Pomocí tlačítek <ul> <li>přejděte na nabídku, dokud se na displeji nezobrazí</li> </ul>                                                                                                    | (parametr      |
| 4<br>Tat<br>1<br>2           | Stiskněte tlačítko <sup>®</sup> (20 sekund) pro návrat do předchozího menu, potom stiskněte znovu tlačítko       Potok (20 sekund) pro automatické ukončení programování.         Funkce BLIKÁNÍ MAJÁKU         o funkce umožňuje zvolit typ výstupu pro připojení blikajícího signálu.         Pomocí tlačítek       Přejděte na nabídku, dokud se na displeji nezobrazí         Stiskněte tlačítko <sup>A</sup> (20 sekund)       pro potvrzení.                                                                                                    | L H L          |
| 4<br>Tat<br>1<br>2<br>3      | Stiskněte tlačítko <sup>B</sup> pro návrat do předchozího menu,         potom stiskněte znovu tlačítko       B       dokud se na displeji nezobrazí         nebo počkejte (20 sekund) pro automatické ukončení programování.         Funkce BLIKÁNÍ MAJÁKU         o funkce umožňuje zvolit typ výstupu pro připojení blikajícího signálu.         Pomocí tlačítek       Image: Prejděte na nabídku, dokud se na displeji nezobrazí         Stiskněte tlačítko <sup>A</sup> pro potvrzení.         Pomocí tlačítek       Image: Pre výběr                                                                                                    | L H L          |
| 4<br>Tat<br>1<br>2<br>3      | Stiskněte tlačítko B       pro návrat do předchozího menu, potom stiskněte znovu tlačítko       B       dokud se na displeji nezobrazí         nebo počkejte (20 sekund) pro automatické ukončení programování.         Funkce BLIKÁNÍ MAJÁKU         o funkce umožňuje zvolit typ výstupu pro připojení blikajícího signálu.         Pomocí tlačítek <ul> <li></li></ul>                                                                                                    | HL<br>OO       |
| 4<br>Tat<br>1<br>2<br>3      | Stiskněte tlačítko в n pro návrat do předchozího menu, potom stiskněte znovu tlačítko       B       dokud se na displeji nezobrazí         nebo počkejte (20 sekund) pro automatické ukončení programování.         Funkce BLIKÁNÍ MAJÁKU         o funkce umožňuje zvolit typ výstupu pro připojení blikajícího signálu.         Pomocí tlačítek       Image: method se na displeji nezobrazí         Stiskněte tlačítko *       Image: method se na displeji nezobrazí         Stiskněte tlačítko *       Image: method se na displeji nezobrazí         Stiskněte tlačítko *       Image: method se na displeji nezobrazí         Stiskněte tlačítko *       Image: method se na displeji nezobrazí         Stiskněte tlačítko *       Image: method se na displeji nezobrazí         Stiskněte tlačítko *       Image: method se na displeji nezobrazí         Stiskněte tlačítko *       Image: method se na displeji nezobrazí         Stiskněte tlačítko *       Image: method se na displeji nezobrazí         Stiskněte tlačítko *       Image: method se na displeji nezobrazí         Stiskněte tlačítko *       Image: method se na displeji nezobrazí         Stiskněte tlačítko *       Image: method se na displeji nezobrazí         Stiskněte tlačítko *       Image: method se na displeji nezobrazí                                                                                                    | HL<br>00       |
| 4<br>Tat<br>1<br>2<br>3<br>4 | Stiskněte tlačítko I       pro návrat do předchozího menu, potom stiskněte znovu tlačítko       Image: Constraint of the stiskněte znovu tlačítko         nebo počkejte (20 sekund) pro automatické ukončení programování.         Funkce BLIKÁNÍ MAJÁKU         o funkce umožňuje zvolit typ výstupu pro připojení blikajícího signálu.         Pomocí tlačítek       Image: Constraint of the standard standard st | HL<br>00<br>01 |

| ΗP | N                 | ASTAVENÍ PŘÍMÉHO OVLÁDÁNÍ BRÁNY                                                                                                    |                  |
|----|-------------------|----------------------------------------------------------------------------------------------------|------------------|
|    | To<br>OTE<br>zast | oto nastavení můžete použít, když chcete mít možnost ovlivnit otevírání zavírání na přímo. Brána s<br>EVÍRÁ ZAVÍRÁ jen pokud je stisknuto a drženo tlačítko na dálkovém ovládání, jakmile tlačítko uvoli<br>taví OTEVÍRÁNÍ ZAVÍRÁNÍ. | se<br>níte brána |
|    | Ab                | by toto fungovalo, je zapotřebí rozdělit následující<br>START konektor                                                                                                    |                  |
|    | P<br>ne           | okud je tato funkce zapnutá, veškeré rádiové příkazy budou ignorovány. Bezpečnostní lišty, fotok<br>sfungují                                                                                                    | ouňky aj.        |
|    | 1                 | Použijte 💽 🛔 💽 🖤 tlačítka uvnitř menu, dokud se nezobrazí                                                                                                    | НP               |
|    | 2                 | Stiskněte A pro potvrzení                                                                                                    |                  |
|    | 3                 | Použijte <b>[●] ♣[●]</b> ] tlačítka pro výběr<br>režim <b>STANDARDNÍ</b> otevírání zavírání<br>režim <b>PŘÍMÉHO OVLÁDÁNÍ</b> otevírání zavírání                                                                                      | 0 0<br>0 I       |
|    | 4                 | Stiskněte tlač. B 💽 k návratu do hlavního menu, poté stiskněte B J Znovu než se zobrazí                                                                                                    | Sd               |
|    |                   | nebo počkejte, než vyprší čas (20 sekund) k ukončení.                                                                                                    |                  |

| L      | L menu ČASOVÁNÍ                                                                                                    |                     |
|--------|----------------------------------------------------------------------------------------------------|---------------------|
| cí to  | hoto menu pro jemnou úpravu časování provozu a pro nastavení pauzy pro                                                       |                     |
| nunc   |                                                                                                    |                     |
|        |                                                                                                    |                     |
| nere   |                                                                                                    |                     |
| STISK  | lete flacifiko "                                                                                                    |                     |
| CI TIC | ic                                                                                                    |                     |
|        |                                                                                                    |                     |
|        | DOBA                                                                                                    |                     |
| adě    | nefunkčnosti stav LIMIT                                                                                                    |                     |
|        |                                                                                                    | _                   |
|        | PAUZA PRO AUTOMATICKE ZAVIRANI<br>V temte monu můžete postavit čas pouzy, před automatickým zavíráním vrat (mozi 0 a. 99 sek | und)                |
|        | v tornio meno mozere nasiavii cas pauzy pred dotomalickým zaviraním vidí (mezro a 77 sek                                     | una).               |
| 1      | Použijte tlač. 💽 🌲 💽 🖤 procházejte menu, dokud se na displeji nezobrazí                                                      | 13                  |
| 2      | Stiskněte tlač. A pro potvrzení.                                                                                             |                     |
| 3      | Použijte tlač. [●]♣ [●]♥ pro výběr potřebného času před automatický zavřením brány                                           |                     |
|        |                                                                                                    | 01                  |
|        |                                                                                                    | <b>9</b> 9(max      |
| 4      | Stiskněte tlač. B pro návrat do předchozího menu,<br>Poté znovu stiskněte tlačítko B dokud se na displeji neobieví           | 5 d                 |
|        | nebo počkejte (20 sekund) dokud se automaticky neukončí programování.                                                        |                     |
|        |                                                                                                    |                     |
|        | Pauza pro automatick zave pro CHODCE                                                                                         |                     |
| Vt     | omto menu můžete pastavit čas pauzy před automatickým zavíráním s funkcí pro                                                 |                     |
| ch     | odce (mezi 0 až 99 sekund) .                                                                                                 |                     |
| 1      | Použijte tlač. 🂽 🌲 🗊 🖤 procházejte menu, dokud se na displeji nezobrazí                                                      | 14                  |
| 2      | Stiskněte tlač. A pro potvrzení.                                                                                             |                     |
| 3      | Pomocí tlačítek 💽 🎍 💽 🖤 vyberte délku pauzy před automatickým zavíráním                                                      |                     |
|        | pro chodce                                                                                                    | ŌĪ                  |
|        |                                                                                                    | <br><b>9 9</b> (max |
| 4      | Stiskněte tlač. B 💽 pro návrat do předchozího menu,                                                                          | 52                  |
|        | Poté znovu stiskněte tlačítko 🛛 🚺 dokud se na displeji neobjeví                                                              | (parametr uložen    |
|        |                                                                                                    |                     |

25

| LЗ  |              | ČASOVÁ PAUZA pro automatické ZAVÍRÁNÍ                                                                                                    |                                  |
|-----|--------------|----------------------------------------------------------------------------------------------------|----------------------------------|
|     | Po<br>(me    | mocí této nabídky nastavte dobu pauzy před automatickým opětovným uzavřením vrat<br>zzi 0 až 99 sekundami).                                                                          |                                  |
|     | 1            | Pomocí tlačítek 💽 🌲 💽 🖤 přejděte na nabídku, dokud se na displeji nezobrazí                                                                                                    | L 3                              |
|     | 2            | Stiskněte tlačítko <sup>A</sup> <b>()</b> pro potvrzení.                                                                                                    |                                  |
|     | 3            | Pomocí tlačítek 💽 🏚 💽 🖤 pro výběr pauzy před automatickým uzavřením brány.                                                                                                    | 0 0(OFF)<br>0 1<br><br>9 9 (max) |
|     | 4            | Stiskněte tlačítko B k návratu do předchozího menu,<br>potom stiskněte znovu tlačítko B dokud se na displeji nezobrazí                                                               | <b>Sd</b><br>(parametr uložen)   |
|     |              | nebo počkejte (20 sekund) pro automatické ukončení programování.                                                                                                    |                                  |
| LЧ  | Tat<br>s fur | ČASOVÁ PAUZA pro automatické ZAVÍRÁNÍ CHODEC / PĚŠÍ<br>ro nabídka slouží k nastavení doby pauzy před automatickým opětovným zavřením<br>nkcí chodec - pěší (mezi 0 až 99 sekundami). |                                  |
|     | 1            | Pomocí tlačítek 💽 🌲 💽 🖤 přejděte na nabídku, dokud se na displeji nezobrazí                                                                                                    | 14                               |
|     | 2            | Stiskněte tlačítko <sup>A</sup> pro potvrzení.                                                                                                    |                                  |
|     | 3            | Pomocí tlačítek 🂽 🌲 💽 🖤 pro výběr pauzy před automatickým opětovným uzavřením                                                                                                    | 00(OFF)<br>01<br><br>99(max)     |
|     | 4            | Stiskněte tlačítko <sup>B</sup> k návratu do předchozího menu,<br>potom stiskněte znovu tlačítko B dokud se na displeji nezobrazí                                                    | <b>5 ď</b><br>(parametr uložen)  |
|     |              | nebo počkejte (20 sekund) pro automatické ukončení programování.                                                                                                    |                                  |
| L 5 |              | <b>Pracovní doba motor 1</b><br>Tato nabídka slouží k nastavení doby otevření- zavření motoru                                                                                        |                                  |
|     | 1            | Použijte toto nastavení pouze pro programování SEKVENČNÍ [2                                                                                                    |                                  |
|     | 1            | Pomocí tlačítek 💽 🌲 💽 🖤 přejděte na nabídku, dokud se na displeji nezobrazí                                                                                                    | L 5                              |
|     | 2            | Stiskněte tlačítko A pro potvrzení.                                                                                                    |                                  |
|     | 3            | Pomocí tlačítek 💽 🖨 💽 🖤 snížení - prodloužení pracovní doby motoru 1.                                                                                                    | 0  <br><br>9 9 (max)             |
|     | 4            | Stiskněte tlačítko <b>bí k</b> návratu do předchozího menu,<br>potom stiskněte znovu tlačítko <b>bí dokud se na displeji nezobrazí</b>                                               | <b>5 d</b><br>(parametr uložen)  |
|     |              | nebo počkejte (20 sekund) pro automatické ukončení programování.                                                                                                    | · · ·                            |
| 26  |              |                                                                                                    |                                  |

| $\tilde{\boldsymbol{\omega}}$    |  |
|----------------------------------|--|
| -                                |  |
|                                  |  |
| $\mathbf{O}$                     |  |
| Т                                |  |
| Z                                |  |
|                                  |  |
| $\mathbf{\overline{\mathbf{x}}}$ |  |
| 5                                |  |
| $\mathbf{O}$                     |  |
|                                  |  |

| LБ |     | Pracovní doba motor 2                                                                                                    |                                 |
|----|-----|----------------------------------------------------------------------------------------------------|---------------------------------|
|    |     | Tato nabídka slouží k nastavení doby otevření - zavření motoru                                                                                 |                                 |
|    | 2.  | Použijte toto nastavení pouze pro programování SEKVENČNÍ . [2                                                                                  |                                 |
|    | 1   | Pomocí tlačítek 💽 🌲 💽 🖤 přejděte na nabídku, dokud se na displeji nezobrazí                                                                    | L 6                             |
|    | 2   | Stiskněte tlačítko 🍋 pro potvrzení.                                                                                                    |                                 |
|    | 3   | Pomocí tlačítek 💽 🛔 💽 ₩snížení - prodloužení pracovní doby motoru 2                                                                            | 01                              |
|    |     |                                                                                                    | <br><b>9 9</b> (max)            |
|    | 4   | Stiskněte tlačítko <sup>B</sup> pro návrat do předchozího menu,<br>potom stiskněte znovu tlačítko B dokud se na displeji nezobrazí             | <b>5 d</b><br>(parametr uložen) |
|    |     | nebo počkejte (20 sekund) pro automatické ukončení programování.                                                                               |                                 |
|    |     |                                                                                                    |                                 |
| 17 | ,   | ČAS ZPOMALENÍ Motor 1                                                                                                    |                                 |
|    | Por | mocí této nabídky můžete změnit dobu zpomalení otevření/zavření motoru 1                                                                       |                                 |
|    | (m  | ezi I a 10 sekundami).                                                                                                    |                                 |
|    | Ch  | Pouzijte toto nastaveni pouze pro programovani SEKVENCNI . L C                                                                                 | 0                               |
|    | SP  | ECIÁLNÍ FUNKCE $H$ $H$ je nastaveno $H$ $3=1$ ZPOMALENÍ                                                                                        | C                               |
|    | 1   | Pomocí tlačítek 🔲 🌲 🖭 🖤 přejděte na nabídku, dokud se na displeji nezobrazí                                                                    | LJ                              |
|    | 2   | Stiskněte tlačítko <sup>4</sup> pro potvrzení.                                                                                                 |                                 |
|    | 3   | Pomocí tlačít 💽 🌲 💽 🖤 🛛 ke snížení / prodloužení doby zpomalení motoru křídla 1                                                                |                                 |
|    |     |                                                                                                    | <b>U</b> (min)                  |
|    |     |                                                                                                    | 10 (max)                        |
|    | 4   | Stiskněte tlačítko <sup>B</sup> . pro návrat do předchozího menu, potom stiskněte znovu tlačítko <sup>B</sup> . dokud se na displeji nezobrazí | ((parametr uložen)              |
|    |     | nebo počkejte (20 sekund) pro automatické ukončení programování.                                                                               |                                 |
|    |     |                                                                                                    |                                 |
|    |     |                                                                                                    |                                 |
|    |     |                                                                                                    |                                 |
|    |     |                                                                                                    |                                 |
|    |     |                                                                                                    |                                 |
|    |     |                                                                                                    |                                 |
|    |     |                                                                                                    |                                 |
|    |     |                                                                                                    |                                 |
|    |     |                                                                                                    |                                 |
|    |     |                                                                                                    |                                 |
|    |     |                                                                                                    |                                 |
| 27 |     |                                                                                                    |                                 |

| L 8 | (          | ČAS ZPOMALENÍ Motor 2                                                                                                    |                                  |
|-----|------------|----------------------------------------------------------------------------------------------------|----------------------------------|
|     | Po<br>(n   | omocí této nabídky můžete změnit zpomalení otevření - zavření motoru<br>nezi 1 a 10 sekundami) .                                              |                                  |
|     |            | Použijte toto nastavení pouze pro programování SEKVENČNÍ . [2                                                                                 |                                  |
|     | Ch<br>SPE  | cete-li provést toto nastavení, ujistěte se, že funkce ZPOMALENÍ H 3 v nabído<br>CIÁLNÍ FUNKCEHH; je nastavend 3 = 1 ZPOMALENÍ                | e                                |
|     | 1          | Pomocí tlačítek 💽 🌲 💽 🖤 přejděte na nabídku, dokud se na displeji nezobrazí                                                                   |                                  |
|     | 2          | Stiskněte tlačítko <sup>A</sup> pro potvrzení.                                                                                                | L 8                              |
|     | 3          | Pomocí tlačítek 💽 🌲 💽 🖤 🛛 ke snížení / prodloužení doby zpomalení motoru křídla 2                                                             | (OFF)                            |
|     |            |                                                                                                    | 10 (max)                         |
|     | 4          | Stiskněte tlačítko <sup>B</sup> pro návrat do předchozího menu,<br>potom stiskněte znovu tlačítko <sup>B</sup> dokud se na displeji nezobrazí | <b>5 d</b><br>(parametr uložen)  |
|     |            | nebo počkejte (20 sekund) pro automatické ukončení programování.                                                                              |                                  |
|     |            |                                                                                                    |                                  |
| L 9 | (          | ČAS OTEVŘENÍ PRO CHODCE                                                                                                    |                                  |
|     | po<br>(Ize | mocí této nabídky nastavíte čas manévru motoru 1 pro otevření chodce<br>nastavit mezi 0 a 20 sekundami) .                                     |                                  |
|     | 1          | Pomocí tlačítek 🚺 🌲 💽 🖤 přejděte na nabídku, dokud se na displeji nezobrazí                                                                   | L 9                              |
|     | 2          | Stiskněte tlačítko <sup>A</sup> <b>(</b> pro potvrzení.                                                                                       |                                  |
|     | 3          | Pomocí tlačítek 💽 🌲 💽 🖤 zvolit pracovní dobu pro otevření PRO pěší/chodce                                                                     | <b>00</b><br>(úplné otevření)    |
|     |            |                                                                                                    | <b>[]  </b> (min)<br>            |
|     |            |                                                                                                    | <b>2 (</b> max)                  |
|     | 4          | Stiskněte tlačítko pro návrat do předchozího menu, potom stiskněte znovu tlačítko předchozího menu displeji nezobrazí                         | <b>5 d</b><br>((parametr uložen) |
|     |            | nebo počkejte (20 sekund) pro automatické ukončení programování.                                                                              |                                  |
|     |            |                                                                                                    |                                  |
|     |            |                                                                                                    |                                  |
| 28  |            |                                                                                                    |                                  |

TECHNIK.CZ

| 4.6              | Р                                                                                                    | Připojení přídavných zařízení                                                                                                    |                |  |  |
|------------------|----------------------------------------------------------------------------------------------------|----------------------------------------------------------------------------------------------------|----------------|--|--|
| Nastav           | Nastavení přídavných zařízení (např. Kontrolní a bezpečnostní doplňky).                                                                                                    |                                                                                                    |                |  |  |
| Stiski<br>poté : | Stiskněte tl. A a použijte A použijte A použijte A položky A vybrání položky A P A<br>poté stiskněte tl. A A ke vstupu do menu přídavných zařízení: Ukáže se P P<br>Použijte tlačítka A použijte tlačítka P P P |                                                                                                    |                |  |  |
| P!               | B                                                                                                    | sezpečnostní STOP tlačítko                                                                                                    | _              |  |  |
|                  | 1                                                                                                    | Pomocí tlačítek se pohybujte v menu dokud se neukáže:                                                                                                    | P!             |  |  |
| -                | 2                                                                                                    | Stiskněte A K potvrzení.                                                                                                    |                |  |  |
| -                | 3                                                                                                    | Použijte tlačítko k výběru:<br>Tlačítko vstupu STOP – Deaktivace<br>Tlačítko vstupu STOP - Aktivace                                                                                                    | 0 0<br>0 I     |  |  |
|                  | 4                                                                                                    | Stiskněte tl. B K návratu do menu, opětovným then press button B stiskem se zobrazí:                                                                                                    | Sd             |  |  |
|                  |                                                                                                    | Nebo vyčkejte, než vyprší časový limit (20 sekund).                                                                                                    |                |  |  |
| P2               | I                                                                                                    | Fotobuňky vstup při zavření                                                                                                    |                |  |  |
|                  | 1                                                                                                    | Stiskněte tlačítka pro pohyb v menu dokud se neukáže:                                                                                                    | P 2            |  |  |
|                  | 2                                                                                                    | Stiskněte tl. <sup>A</sup> Stiskněte tl. <sup>A</sup> Stiskněte tl |                |  |  |
|                  | 3                                                                                                    | <ul> <li>Použijte tlačítka k pohybu v menu:</li> <li>Vstup fotobuňka při zavření - Deaktivace</li> <li>Vstup fotobuňka při zavření -</li> <li>Aktivace (citlivost NC)</li> <li>8K2 Aktivace citlivosti</li> </ul>                                                                                                    | 00<br>01<br>02 |  |  |
|                  | 4                                                                                                    | Stiskněte tl. <sup>B</sup> SK návratu zpět, při opětovném<br>stisknutí se zobrazí:                                                                                                    | Sð             |  |  |
|                  |                                                                                                    | Nebo vyčkejte než vyprší časový limit (20 sekund)                                                                                                    |                |  |  |
| PЗ               | I                                                                                                    | Fotobuňky vstup při otevření                                                                                                    |                |  |  |
|                  | 1                                                                                                    | Pomocí těchto tlačítek se pohybujte v menu dokud se Vám nezobrazí:                                                                                                    | Ρ3             |  |  |
|                  | 2                                                                                                    | Stisněte tl A Pro potvrzení                                                                                                    |                |  |  |
|                  | 3                                                                                                    | Pro volbu použijte                                                                                                    | 0 0<br>0 I     |  |  |
|                  |                                                                                                    | Standardní citlivost (NC kontakt) - Aktivace<br>8K2 citlivost - Aktivace                                                                                                    | 02<br>03       |  |  |
|                  | 4                                                                                                    | Stiskněte tl.Bpro návrat do menuPoté stiskněteBznovu, dokud se nezobrazí:                                                                                                    | Sð             |  |  |
|                  |                                                                                                    | Nebo vyčkejte, než vyprší časový limit (20 sekund).                                                                                                    |                |  |  |
| 29               |                                                                                                    |                                                                                                    |                |  |  |

# 5. Odstraňování problémů

| Displej      | PROBLÉM          | MOŽNÁ PŘÍČINA                                                     | ŘEŠENÍ                                                                                                    |  |  |
|--------------|------------------|-------------------------------------------------------------------|----------------------------------------------------------------------------------------------------|--|--|
| Q Q          | DISPLAY          | Ztráta napájení                                                   | Zkontrolujte hlavní přívod napájení                                                                                                    |  |  |
| <u>U.</u> U. | VYPNUT           | Spálené pojistky                                                  | Vyměňte pojistky                                                                                                    |  |  |
|              |                  | Transformátor                                                     | Zkontrolujte všechna připojení a VSTUPNÍ/VÝSTUPNÍ napětí                                                                                |  |  |
|              | ΖΑλγίρ Αλιί      | Nesoulad fotobuněk                                                | Zkontrolujte vysílač a přijímač pozice/připojení                                                                                        |  |  |
| FC           | FOTOBUNĚK        | Překážka narušující<br>paprsek fotobuněk                          | Zkontrolujte a odstraňte překážku. Zkontrolujte take čočku fotobuněk a odstraňte veškeré nečistoty nebo usazeniny.                      |  |  |
|              |                  | Nesprávné zapojení                                                | Zkontrolujte veškerá připojení dle diagramu                                                                                             |  |  |
|              |                  | Fotobuňka není napájena                                           | Zkontrolujte napájení a napětí jak na přijímači, tak u vysílače fotobuněk.                                                              |  |  |
|              |                  | Zavírání fotobuněk není připojeno                                 | Připojte fotobuňky, nebo deaktivujte příslušný parametr (dle odstavce <b>3.6.1</b> )                                                    |  |  |
|              | OTEVÍRÁNÍ        | Nesoulad fotobuněk                                                | Zkontrolujte vysílač a přijímač pozice/připojení                                                                                        |  |  |
| FR           | FOTOBUN<br>ĚK    | Překážka narušující<br>paprsek                                    | Zkontrolujte a odstraňte překážku. Zkontrolujte take čočku fotobuněk a odstraňte veškeré nečistoty nebo usazeniny.                      |  |  |
|              |                  | Nesprávné zapojení                                                | Zkontrolujte veškerá připojení dle diagramu                                                                                             |  |  |
|              |                  | Fotobuňky nejsou zapnuty                                          | Zkontrolujte napájení a napětí jak na přijímači, tak u vysílače fotobuněk.                                                              |  |  |
|              |                  | Otevírání fotobuněk není<br>připojeno                             | Připojte fotobuňky, nebo deaktivujte příslušný parametr (dle odstavce <b>3.6.2</b> )                                                    |  |  |
| СС           | TEST FOTOBUNĚK   | Nesprávné zapojení                                                | Check all electrical wirings following the diagram                                                                                      |  |  |
| гс           | SELHAL           | Nevhodné fotobuňky                                                | Nainstalujte originální fotobuňky od výrobce                                                                                            |  |  |
| ςρ           | BEZPEČNOS        | Nesprávné zapojení                                                | Zkontrolujte veškerá připojení dle diagramu (odstavec <b>3.5</b> )                                                                      |  |  |
| .,,          | TNÍ<br>ZASTAVENÍ | Bezpečnostní zastavení není<br>zapojeno tlačítko                  | Připojte STOP tlačítko nebo odpojde odpovídající připojení (dle odstavce <b>3.5</b> )                                                   |  |  |
| ST           | PŘÍKAZ START     | Kontrolní panel nepřetržitě přijímá<br>pokyn ke STARTU            | Ujistěte se, že jsou správně zapojené veškeré STARTovací ovládací prvky a že jsou funkční (N.O. kontakt)                                |  |  |
| Рd           | PŘÍKAZ PRO PĚŠÍ  | Kontrolní panel nepřetržitě přijímá<br>příkaz k otevření pro pěší | Ujistěte se, že jsem všechny ovládací prvky pro pěší správně zapojeny a funkční (N.O. kontakt)                                          |  |  |
| ΩE           | TEST             | Pohony nejsou připojeny                                           | Připojte pohony dle diagramu                                                                                                    |  |  |
|              | POHONŮ<br>SELHAL | Nesprávné zapojení                                                | Zkontrolujte všechna zapojení dle diagramu(odstavec 3.3)                                                                                |  |  |
|              | OLEHINE          | Rozbitá elektrická cívka                                          | Použijte tester k prověření funkčnosti cívky                                                                                            |  |  |
| £!           | KONCOVÉ          | Vadný koncový spínač                                              | Vyměňte koncový spínač                                                                                                    |  |  |
|              | SPÍNAČE          | Nodostatočné propojoní                                            | Zanaita vadiža da žídící jednotku a koncevého príroža                                                                                   |  |  |
| <b>.</b>     | 54510            | Kontrolní papel peustále přijímá radio                            | Zapojie vodice do hulci jednotky a koncoveno spinace                                                                                    |  |  |
| U <br>N2     | RADIO            | příkaz                                                            | Ujistěte se, že není žádné tlačítko zaseknuté (poznáte dle neustále rozsvícené LED diody na ovladači) Pokud je potřeba, vyměňte baterie |  |  |
|              |                  |                                                                   | v dálkovém ovladači a zkontrolujte, zda-li chyba zmyzela.                                                                               |  |  |
| ΞÒ           |                  |                                                                   |                                                                                                    |  |  |
| БЧ           |                  |                                                                   |                                                                                                    |  |  |

# 6. LIKVIDACE

### Neznečšťujte životní prostředí

Některé součástky mohou obsahovat jedovaté látky. Likvidujte v místech určených pro likvidaci elektro součástí a jedovatého odpadu.

# 6. BOX instalace

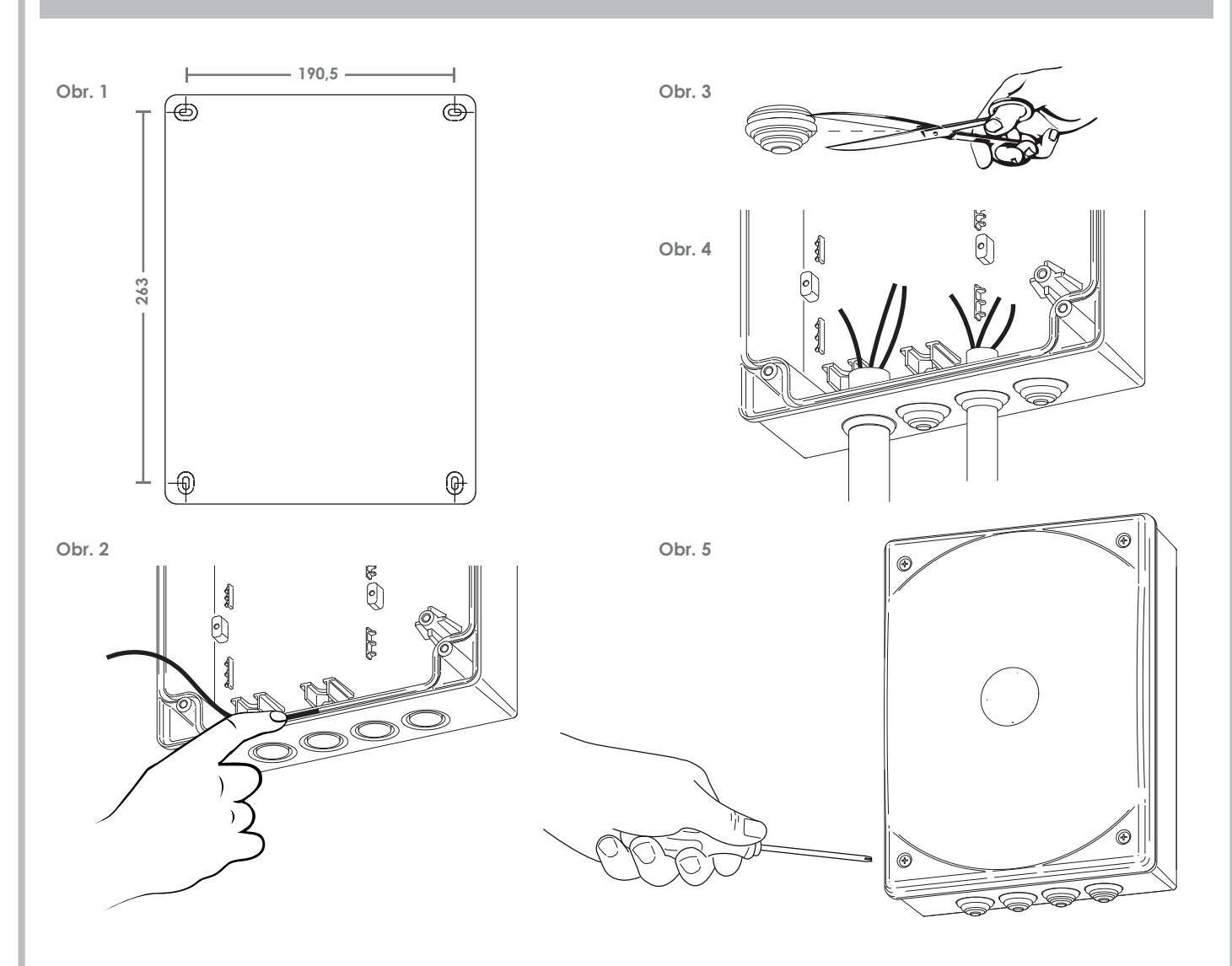

- Vyberte umístění a označte si 4 body. Dbejte na přesnou vzdálenost mezi dírami (Obr. 1).
- 2) Vyvrtejte díry a připevněte box s vyvrtanými vývody kabeláže směrem dolu
- Zasuňte těsnění do drážky od prostředka boxu ke kraji viz. obr. 2 a odstraňte přebytečné množství.
- Nůžkami odstraňte gumovou část vývodu na kabely (obr. 3) Nestřihejte vývody, které nepoužíjete.
- 5) Skrze vývody veďte kabeláž a nasaďte trubky (obr. 4).
- 6) Jakmile máte vše naisnstalováno můžete přišroubovat kryt(obr).

# 6. LIKVIDACE

### Neznečšťujte životní prostředí

Některé součástky mohou obsahovat jedovaté látky. Likvidujte v místech určených pro likvidaci elektro součástí a jedovatého odpadu.

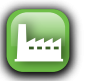

výchozí nastavení DEFAULT

| <u> </u> | Menu RADIO                                                          |        |             |              |                  |  |
|----------|---------------------------------------------------------------------|--------|-------------|--------------|------------------|--|
| 81       | ULOŽENÍ nového dálkového ovladače funkce START                      |        | 01          | 6'           | l (max           |  |
|          | · /                                                                 |        |             | pina p       |                  |  |
| НĽ       | ULOZENI nového dálkového ovladače funkce PESI START                 |        | FL          | plná p       | amě              |  |
| 83       | Uložení k du pro DRUHÝ RÁDIOVÝ KANÁL                                |        | 01          |              | <b>1</b> (max    |  |
|          | pro volitelný rádiový modul AUX                                     |        | F L         | FL plná pamě |                  |  |
| 84       | VYMAZÁNÍ jednotlivého dálkového ovladače z paměti                   |        | 01          | 01           |                  |  |
| 85       | VYMAZÁNÍ VŠECH dálkových ovladačů z paměti                          |        |             |              |                  |  |
| <u> </u> | Menu PROGRAMOVÁNÍ                                                   |        |             |              |                  |  |
|          | AUTOMATICKÉ PROGRAMOVÁNÍ s funkcí DETEKCE PŘEKÁŽEK                  |        |             |              |                  |  |
| 62       | Programování SEKVENČNÍ                                              |        |             |              |                  |  |
| 63       | Otevírací rameno výchozí nastavení                                  |        |             |              |                  |  |
| 64       | Kloubové rameno výchozí nastavení                                   |        |             |              |                  |  |
| ٤ ٦      | Automatizované otevření do kola výchozí nastavení                   |        |             |              |                  |  |
| FF       | Menu SÍLA MOTORU                                                    |        |             |              |                  |  |
| Fl       | Nastavení SÍLY motor 1 pouze při SEKVENČNÍM programování            | 62     |             |              |                  |  |
| F 2      | Nastavení SÍLY motor 2 pouze při SEKVENČNÍM programování            | ٢2     |             |              |                  |  |
| FЗ       | Nastavení CITLIVOSTI DETEKCE PŘEKÁŽEK- motor 1 - pouze při AUTOMATI | CKÉM p | orogram.    | C 1          |                  |  |
| FЧ       | Nastavení CITLIVOSTI DETEKCE PŘEKÁŽEK- motor 2 - pouze při AUTOMATI | CKÉM p | orogram.    | ΕI           |                  |  |
| HH       | Menu SPECIÁLNÍ FUNKCE                                               | OFF V  | YPNUTO      | on zap       | NUTO             |  |
| ΗI       | Funkce VÍCE UŽIVATELŮ                                               | 00     | OFF 🔚       | 01           | ON               |  |
| H 2      | Funkce PROBLIKNUTÍ                                                  | 00     | OFF 🔚       | 01           | ON               |  |
| Н З      | Funkce ZPOMALENÍ                                                    | 00     | OFF         | 01           |                  |  |
| НЧ       | Funkce TEST FOTOBUŇKY                                               | 00     | OFF         | 01           |                  |  |
| H 5      | Funkce ZPĚTNÉHO CHODU                                               | 00     | OFF 🔚       | 01           | ON               |  |
| H 8      | Funkce ZÁMEK ZAVŘENÍ                                                | 00     | OFF 🔚       | 01           | ON               |  |
| Н 7      | Funkce SOFT CLOSE                                                   | 00     | OFF         | 01           | ON 🔚             |  |
| H 8      | Funkce RYCHLÉ OTEVŘENÍ                                              | 00     | OFF 🔚       | 01           | ON               |  |
| H 9      | Funkce jedno křídlo                                                 | 00     | OFF 🔚       | 01           | ON               |  |
| HЯ       | Funkce externího tlačítka                                           | 00     | OFF 🔤       | 01           | ON               |  |
| НС       | Funkce TEST MOTORU                                                  | 00     | OFF         | 01           | ON 🗔             |  |
| ΗE       | Funkce DOVŘENÍ při UZAVŘENÍ motor 1                                 | 00     | OFF 🔙       | 00           | . <b>10</b> (max |  |
| ΗF       | Funkce dootevření při otevření motor 1 a 2                          | 00     | OFF         | 00           | . <b>10</b> (max |  |
| ΗL       | Funkce výběr světelné výstrahy                                      | 00     | blikání     | <b>L</b>     |                  |  |
|          |                                                                     | 01     | svítí stále | (LED         |                  |  |

| LL  | Menu nasłavení ČASU                             |                                                                                                    |
|-----|-------------------------------------------------|----------------------------------------------------------------------------------------------------|
| LI  | Fázový posuv KŘÍDLA při OTEVŘENÍ                | 0 0 OFF<br>0 1 (min 3 (🕒 10 (max                                                                                                    |
| Γ5  | Fázový posuv KŘÍDLA při UZAVŘENÍ                | 0 0 OFF<br>0 1 (min 3 (🕒 2 0(max                                                                                                    |
| LЗ  | PAUZA pro automatické UZAVŘENÍ                  | 0 0 OFF<br>0 1 (min 3 🕞 9 9 (max                                                                                                    |
| LЧ  | PAUZA pro automatické UZAVŘENÍ pro pěší         | 00 OFF<br>01 (min 7 🕞 99 (max                                                                                                    |
| L 5 | PRACOVNÍ ČAS Motor 1                            | 0 0 OFF<br>0 1 (min2 1(🔤 9 9(max                                                                                                    |
| L S | PRACOVNÍ ČAS Motor 2                            | 0 0 OFF<br>0 1 (min2 1(🕒 9 9(max                                                                                                    |
| L 7 | ČAS ZPOMALENÍ Motor 1                           | 0 0 OFF<br>0 1 (min 7 🕞 10 (max                                                                                                    |
| L 8 | ČAS ZPOMALENÍ Motor 2                           | 0 0 OFF<br>0 1 (min 7 🕞 1 0 (max                                                                                                    |
| L 9 | PRACOVNÍ ČAS pro OTEVŘENÍ pro pěší              | 0 0 OFF<br>0 1 (min 7 (🕞 2 0 (max                                                                                                    |
| PP  | Menu PŘÍSLUŠENSTVÍ                              |                                                                                                    |
| PI  | Tlačítko vstupu STOP                            |                                                                                                    |
| Ρ2  | Vstup FOTOBUŇKA při UZAVŘENÍ                    | <ul> <li>DEAKTIVOVÁNO</li> <li>AKTIVOVÁNO</li> </ul>                                                                                                    |
| Р3  | Vstup FOTOBUŇKA při OTEVŘENÍ HRANICE CITLIVOSTI |                                                                                                    |
|     |                                                 | Image: Active of the control of the control of the c |

# Displej zpráv

|     | Stand-by. Centrála připravena. Bez aktivity.   |
|-----|------------------------------------------------|
| FC  | FOTOBUŇKA pro ZAVŘENÍ AKTIVNÍ                  |
| FR  | FOTOBUŇKA pro otevření AKTIVNÍ                 |
| SP  | Signál STOP při OTEVŘENÍ                       |
| ST  | Signál START při OTEVŘENÍ                      |
| Рd  | Signál START PRO PĚŠÍ při OTEVŘENÍ             |
| r - | Přijatý platný rádiový k d (12 bitů            |
| гd  | Přijatý platný rádiový k d (24 bitů            |
| 8   | Amperometrická intervence pro DETEKCI PŘEKÁŽEK |
| Sd  | Programování uloženo                           |
| 00  | Rotující segmenty motor v provozu              |
|     | TEČKY intenzita jasu odpovídá síle             |

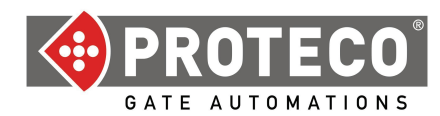

# DICHIARAZIONE CE DI CONFORMITA'

IL PRODUTTORE: PROTECO S.r.I

INDIRIZZO: Via Neive, 77 – 12050 Castagnito (CN) – ITALIA

dichiara che

IL PRODOTTO: Centrale di gestione per automazione cancello battente (1 o 2 motori) 230V, serie **Q80A** MODELLI: PQ80A, PQ80AD ACCESSORI: MEL04, MRX01

È costruito per essere incorporato in una macchina o per essere assemblato con altri macchinari per costituire una macchina ai sensi della Direttiva Macchine 2006/42/CE.

È conforme ai requisiti essenziali delle Direttive Comunitarie:

2006/95/CEDirettiva Bassa Tensione2004/108/CEDirettiva Compatibilità ElettromagneticaR&TTE 99/5Direttiva apparecchiature radio e terminali di telecomunicazione

Il produttore inoltre dichiara che non è consentita la messa in servizio del macchinario fino a che la macchina in cui sarà incorporato o di cui diverrà componente non sia stata identificata e dichiarata conforme alla Direttiva 2006/42/CE.

Nota : Questi prodotti sono stati sottoposti a test in una configurazione tipica omogenea.

Castagnito, 17 giugno 2013

Angela Gallo Amministratore Delegato Juno Auple Jarie